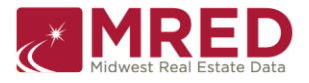

This Residential Glossary has been compiled to help you quickly and easily interpret the various fields on the Listing Input Sheet and connectMLS. **Reminder:** If necessary, consult with the Broker of your office for guidance and instruction. Property types incorporated in the Residential Glossary include:

- Detached Single
- Family Attached
   Single Family
- Single Family 2-4 Units
- 🔸 Mobile
- 🔸 🛛 Home Land
- Residential Rental
- Deeded Parking Spaces/Boat Slips

The field names below are in alphabetical order using the listing input form field name. If the field name in connectMLS is different, that field name will be displayed in the connectMLS Tab column. An \* denotes a required field.

| Listing Sheet Field<br>Name                                                        | Property Type(s)                                                          | connectMLS<br>Tab    | Instruction/Definition/Rule                                                                                                    | {R} |
|------------------------------------------------------------------------------------|---------------------------------------------------------------------------|----------------------|----------------------------------------------------------------------------------------------------|-----|
| # Bedrooms<br>(All Levels)                                                         | Land                                                                      | House Features       | Enter the total number of bedrooms, regardless<br>of whether they are basement bedrooms.<br>Consult MRED's Room Counting Publication for<br>bedroom definition.                                                                                                    |     |
| # Bedrooms<br>(All Levels)<br>NOTE: not<br>required for<br>Private<br>Listing      | Detached Single Family<br>Attached Single Family<br>Residential Rental    | Interior<br>Features | Enter the total number of bedrooms, regardless<br>of whether they are basement bedrooms. The<br>number you enter here will determine how<br>many bedrooms for which you will be allowed to<br>enter data. This must match the number of<br>bedrooms and additional rooms marked as a<br>bedroom for which you specify level and room<br>size information. <b>Note</b> : Although not part of<br>Add/Edit a listing or search, there are now 3<br>bedroom "display" fields that can be selected<br>when creating a custom format: Bedrooms-<br>Above Grade; Bedrooms-Below Grade and the<br>Bedrooms (All Levels). |     |
| <b># Bedrooms</b><br><b>NOTE</b> : not<br>required for<br>Private<br>Listing       | Mobile Home                                                               | Interior<br>Features | Enter the total number of bedrooms. Consult MRED's Room Counting Publication for bedroom definition.                                                                                                    |     |
| # Bedrooms-Unit 1<br>(through Unit 4)<br>NOTE: not required<br>for Private Listing | 2-4 Units                                                                 | Interior<br>Features | Enter number of bedrooms in each unit. <b>Note</b> :<br>information for Units 3 and 4 will ONLY display<br>if data in # of Units in Building field is equal to<br>or greater than 3. Consult MRED's Room<br>Counting Publication for bedroom definition.                                                                                                    | *   |
| # Days For Board<br>Approval<br>Note: not required for<br>Residential Rental       | Attached Single Family<br>Residential Rental<br>Deeded Parking/Boat Slips | General              | Enter number of days.                                                                                                    | *   |

August 17, 2024 CONTINUED

| Listing Sheet Field<br>Name                                                                 | Property Type(s)                                                                                   | connectMLS<br>Tab    | Instruction/Definition/Rule                                                                                                    | {R} |
|---------------------------------------------------------------------------------------------|----------------------------------------------------------------------------------------------------|----------------------|----------------------------------------------------------------------------------------------------|-----|
| # Fireplaces                                                                                | Land                                                                                               | House Features       | Enter number of fireplaces.                                                                                                    |     |
|                                                                                             | # Interior Fireplaces                                                                              |                      |                                                                                                    |     |
| # Full Baths                                                                                | Land                                                                                               | House Features       | Enter the number of full baths. This number will<br>be combined with # Half Baths for search and<br>report purposes. One full bath and one-half<br>baths would be represented by entering 1 in the<br># Full Baths and 1 in the # Half Baths. <b>Note</b> :<br>Consult MRED's Room Counting Publication for<br>full bath definition.                                                                                                    |     |
| <b># Full Baths</b><br><b>NOTE</b> : not required for<br>Private<br>Listing                 | Detached Single Family<br>Attached Single Family Mobile<br>Home Residential Rental                 | Interior<br>Features | Enter the number of full baths. This number will<br>be combined with # Half Baths for search and<br>report purposes. One full bath and one-half<br>baths would be represented by entering 1 in the<br># Full Baths and 1 in the # Half Baths. <b>Note</b> :<br>Consult MRED's Room Counting Publication for<br>full bath definition.                                                                                                    |     |
| <b># Full Baths in</b><br>Building<br>NOTE: not required<br>for Private Listing             | 2-4 Units                                                                                          | Interior Features    | Enter the number of full bathrooms in the entire building. <b>Note</b> : Consult MRED's Room Counting Publication for full bath definition.                                                                                                    | *   |
| <b># Full Baths-Unit 1</b><br>(through Unit 4)<br>NOTE: not required for<br>Private Listing | 2-4 Units                                                                                          | Interior Features    | Enter the number of full bathrooms in each<br>unit. This number will be combined with # Half<br>Baths for search and report purposes. One<br>full bath and one-half baths would be<br>represented by entering 1 in the # Full<br>Bathrooms and 1 in the # Half Baths. <b>Note</b> :<br>Information for Units 3 and 4 will ONLY<br>display if data in # of Units in Building field is<br>equal to or greater than 3. Consult MRED's<br>Room Counting Publication for half bath | *   |
| # Garage Spaces                                                                             | Detached Single Family<br>Attached Single Family<br>2-4 Units<br>Mobile Home<br>Residential Rental | Exterior Features    | Enter the number of spaces. <b>Note</b> : This field will only display if Garage is selected in Parking.                                                                                                    |     |
| # Garage Spaces                                                                             | Land                                                                                               | House Features       | Enter the number of spaces. <b>Note</b> : This field<br>will only display if Garage is selected in<br>Parking Type.                                                                                                    |     |
| # Half Baths                                                                                | Land                                                                                               | House Features       | Enter the number of half baths. This number<br>will be combined with # Full Baths for search<br>and report purposes. One full bath and one-<br>half baths would be represented by entering 1<br>in the # Full Baths and 1 in the # Half Baths.<br><b>Note</b> : Consult MRED's Room Counting<br>Publication for half bath definition.                                                                                                    |     |
| <b># Half Baths</b><br><b>NOTE</b> : not required<br>for Private Listing                    | Detached Single Family<br>Attached Single Family<br>Mobile Home<br>Residential Rental              | Interior<br>Features | Enter the number of half baths. This number<br>will be combined with # Full Baths for search<br>and report purposes. One full bath and one-<br>half baths would be represented by entering 1<br>in the # Full Baths and 1 in the # Half Baths.<br><b>Note:</b> Consult MRED's Room Counting<br>Publication for half bath definition.                                                                                                    | *   |

Copyright ® Midwest Real Estate Data LLC

August 17, 2024 CONTINUED

| Listing Sheet Field<br>Name                                                          | Property Type(s)                                                                                   | connectMLS<br>Tab                                       | Instruction/Definition/Rule                                                                                                    | {R} |
|--------------------------------------------------------------------------------------|----------------------------------------------------------------------------------------------------|---------------------------------------------------------|----------------------------------------------------------------------------------------------------|-----|
| # Half Baths in<br>Building<br>NOTE: not required<br>for Private Listing             | 2-4 Units                                                                                          | Interior<br>Features                                    | Enter the number of half bathrooms in the<br>entire building. <b>Note</b> : Consult MRED's Room<br>Counting Publication for half bath definition.                                                                                                    | *   |
| # Half Baths-Unit 1<br>(through Unit 4)<br>NOTE: not required<br>for Private Listing | 2-4 Units                                                                                          | Interior<br>Features                                    | Enter the number of half baths in each unit.<br>This number will be combined with # Full<br>Bathrooms for search and report purposes.<br>One full bath and one-half baths would be<br>represented by entering 1 in the # Full<br>Bathrooms and 1 in the # Half Baths. <b>Note</b> :<br>Information for Units 3 and 4 will ONLY<br>display if data in # of Units in Building field is<br>equal to or greater than 3. Consult MRED's<br>Room Counting Publication for half bath<br>definition. |     |
| # Interior Fireplaces                                                                | Detached Single Family<br>Attached Single Family<br>Mobile Home<br>Residential Rental              | Interior<br>Features                                    | Enter number of interior fireplaces. <b>Note</b> : for<br>Detached, Attached and Rental property types;<br>if entry for this field is greater than "0" then<br>Fireplace Details will display.                                                                                                    |     |
| # of Bedrooms in<br>Building<br>NOTE: not required<br>for Private Listing            | 2-4 Units                                                                                          | Interior<br>Features<br># Beds in<br>Bldg.              | Enter total number of bedrooms in the entire building. <b>Note</b> : Consult MRED's Room Counting Publication for bedroom definition.                                                                                                    | *   |
| # of Exterior Parking<br>Spaces                                                      | Land                                                                                               | House Features<br># Parking Spaces                      | Enter the number of spaces. <b>Note</b> : This field will only display if Exterior Space(s) is selected in Parking.                                                                                                    |     |
| # of Parking Spaces                                                                  | Detached Single Family<br>Attached Single Family<br>2-4 Units<br>Mobile Home<br>Residential Rental | Exterior<br>Features                                    | Enter the number of spaces. <b>Note</b> : This field will<br>only display if Exterior Space is selected in<br>Parking.                                                                                                    | *   |
| # of Rooms in<br>Building                                                            | 2-4 Units                                                                                          | Interior<br>Features<br># Rooms                         | Enter total number of rooms in the entire building. <b>Note</b> : Consult MRED's Room Counting Publication for countable rooms.                                                                                                    | *   |
| # of Stories                                                                         | Attached Single Family<br>Residential Rental                                                       | General                                                 | Enter total number of stories of building.                                                                                                    | *   |
| # Of Units in Building                                                               | 2-4 Units                                                                                          | Interior<br>Features<br>Total # of Units in<br>Building | Enter total number of units in building.                                                                                                    | *   |
| # Rooms                                                                              | Detached Single Family<br>Attached Single Family Mobile<br>Home Residential Rental                 | Searchable<br>Field Only                                | This field is only for Search purposes.<br>connectMLS <sup>™</sup> will calculate the # of Rooms<br>based on data entered in the Room Details field<br>and countable room selections made under the<br>Additional Rooms field.                                                                                                    |     |
| # Rooms                                                                              | Land                                                                                               | House<br>Features                                       | Enter the total number of countable rooms.<br><b>Note</b> : Consult MRED's Room Counting<br>Publication for countable rooms.                                                                                                    |     |
| # Rooms - Unit 1<br>(through 4)                                                      | 2-4 Units                                                                                          | Interior<br>Features<br># Of Rooms                      | Enter total number of rooms in each unit. Note:<br>Information for Units 3 and 4 will ONLY display<br>if data in # of Units in Building field is equal to<br>or greater than 3.                                                                                                    | *   |

August 17, 2024 CONTINUED

| Listing Sheet Field<br>Name                         | Property Type(s)                                                                                           | connectMLS<br>Tab                            | Instruction/Definition/Rule                                                                                                    | {R} |
|-----------------------------------------------------|----------------------------------------------------------------------------------------------------|----------------------------------------------|----------------------------------------------------------------------------------------------------|-----|
| # Vehicles that fit in<br>Specified<br>Dimensions   | Deeded Parking/Boat Slips                                                                                  | Garage<br>Features                           | Enter number of cars that fit into garage/parking space(s).                                                                                                    | *   |
| % Common<br>Area/Coop/Condo<br>Ownership            | Attached Single Family<br>Deeded Parking/Boat Slips                                                        | General                                      | Enter percentage amount of individual ownership of Common Area/Coop/Condo.                                                                                                    |     |
| % Owner Occupied                                    | Attached Single Family<br>Deeded Parking/Boat Slips                                                        | General                                      | Enter total percentage of owner-occupied units.<br><b>Note</b> : For Attached Single Family this is used<br>to determine how many owners live in units vs.<br>rent them out.                                                                                                    |     |
| 2nd through 4th<br>Bedroom Flooring                 | Detached Single Family<br>Attached Single Family<br>Mobile Home Residential<br>Rental                      | Room Details                                 | Enter flooring choice. Choices available on listing input sheet and through drop-down selection in connectMLS.                                                                                                    |     |
| 2nd through 4th<br>Bedroom Level                    | Detached Single Family<br>Attached Single Family<br>Residential Rental                                     | Room Details                                 | Enter floor level. Choices available on listing<br>input sheet and through drop-down selection in<br>connectMLS. <b>Note</b> : If property is Attached, this<br>field pertains to the floor level within the Unit,<br>not within the building.                                                                                                    | *   |
| 2nd through 4th<br>Bedroom Size                     | Detached Single Family<br>Attached Single Family<br>Mobile Home<br>Residential Rental                      | Room Details                                 | Enter room width x length rounded to the<br>nearest foot. Every countable room requires a<br>room dimension. <b>Note</b> : Consult MRED's<br>Room Counting Publication for countable<br>rooms.                                                                                                    |     |
| 2nd through 4th<br>Bedroom<br>Window<br>Treatments  | Detached Single Family<br>Attached Single Family<br>Mobile Home<br>Residential Rental                      | Room Details                                 | Enter code(s) desired. Choices available on<br>listing input sheet and through drop-down<br>selection in connectMLS. <b>Note</b> : window<br>treatments include curtains, blinds, valiances,<br>shades or anything attached to the windows.                                                                                                    |     |
| 2 <sup>nd</sup> /Alternate<br>Elementary School     | Detached Single Family<br>Attached Single Family<br>2-4 Units<br>Mobile Home<br>Land<br>Residential Rental | General                                      | Select school name from the look-up table in connectMLS. If school name is not in the list, fill out the Table Error Request Form and submit to MRED.                                                                                                    |     |
| 2 <sup>nd</sup> /Alternate High<br>School           | Detached Single Family<br>Attached Single Family<br>2-4 Units<br>Mobile Home<br>Land<br>Residential Rental | General                                      | Select school name from the look-up table in<br>connectMLS. If school name is not in the list,<br>fill out the Table Error Request Form and<br>submit to MRED.                                                                                                    |     |
| 2 <sup>nd</sup> /Alternate Jr<br>High/Middle School | Detached Single Family<br>Attached Single Family<br>2-4 Units<br>Mobile Home<br>Land<br>Residential Rental | General                                      | Select school name from the look-up table in connectMLS. If school name is not in the list, fill out the Table Error Request Form and submit to MRED.                                                                                                    |     |
| 3 Bedroom Unit in<br>Building (Y/N)<br>Acreage      | 2-4 Units<br>Detached Single Family<br>2-4 Units                                                           | Interior<br>Features<br>Exterior<br>Features | Enter [Y] or [N]. Represents whether one of the<br>units in the building has 3 bedrooms.<br>Enter total acreage to 2 decimal points. <b>Note</b> :<br>1 acre equals 43,560 square feet. Calculate –<br>width times depth divided by 43,560 square<br>feet. If triangular – width times depth divided by<br>2 then divide by 43,560. If irregular – create<br>triangles and use the triangular method adding<br>together the values calculated for each<br>triangular section. Alternatively: Check the on-<br>line tax records or call the local assessor. | *   |

| Listing Sheet Field<br>Name     | Property Type(s)                                                                                           | connectMLS<br>Tab        | Instruction/Definition/Rule                                                                                                    | {R} |
|---------------------------------|----------------------------------------------------------------------------------------------------|--------------------------|----------------------------------------------------------------------------------------------------|-----|
| Acreage                         | Land                                                                                                    | Land/<br>Development     | Enter total acreage to 2 decimal points. <b>Note</b> :<br>1 acre equals 43,560 square feet. Calculate –<br>width times depth divided by 43,560 square<br>feet. If triangular – width times depth divided by<br>2 then divide by 43,560. If irregular – create<br>triangles and use the triangular method adding<br>together the values calculated for each<br>triangular section. Alternatively: Check the on-<br>line tax records or call the local assessor. |     |
| Active Status (ACTV)            | All Property Types                                                                                         | Searchable<br>Field ONLY | An active listing.                                                                                                    |     |
| Actual Zoning                   | Land                                                                                                    | Land/<br>Development     | Enter the Zoning Code (e.g., R-2). <b>Note</b> : For<br>more information, call your city planning<br>department or a similar appropriate official<br>division that handles zoning issues.                                                                                                    |     |
| Add 'I Media Type 1             | Detached Single Family<br>Attached Single Family<br>2-4 Units<br>Mobile Home<br>Residential Rental         | Media                    | Enter code(s) desired. Choices available on<br>listing input sheet and through drop-down<br>selection in connectMLS. <b>Note</b> : This field will<br>only display and be required if a URL is entered<br>in Add't Media URL 1.                                                                                                    |     |
| Add'l Media Type 2              | Detached Single Family<br>Attached Single Family<br>2-4 Units<br>Mobile Home<br>Residential Rental         | Media                    | Enter code(s) desired. Choices available on<br>listing input sheet and through drop-down<br>selection in connectMLS. <b>Note</b> : This field will<br>only display and be required if a URL is entered<br>in Add't Media URL 2.                                                                                                    |     |
| Add'l Media URL 1               | Detached Single Family<br>Attached Single Family<br>2-4 Units<br>Mobile Home<br>Residential Rental         | Media                    | Enter the URL of additional unbranded Virtual<br>Tour, Video, 3D Tour or other media. If link is<br>added, then Additional Media Type 1 is<br>required.                                                                                                    |     |
| Add'l Media URL 2               | Detached Single Family<br>Attached Single Family<br>2-4 Units<br>Mobile Home<br>Residential Rental         | Media                    | Enter the URL of additional unbranded Virtual<br>Tour, Video, 3D Tour or other media. If link is<br>added, then Additional Media Type 2 is<br>required.                                                                                                    |     |
| Additional<br>Tip Out Size      | Mobile Home                                                                                                | General                  | Enter size beyond original mobile home.                                                                                                    |     |
| Additional Rooms                | 2-4 Units                                                                                                  | Interior<br>Features     | Enter code(s) desired. Choices available on listing input sheet and through drop-down selection in connectMLS.                                                                                                    |     |
| Additional Room<br>Choices      | Detached Single Family<br>Attached Single Family Mobile<br>Home Residential Rental                         | Room<br>Details          | Enter code(s) desired. Choices available on listing input sheet and through drop-down selection in connectMLS. Choices marked with a " $$ " are "countable" and will be included in the Total # of Rooms count per MRED Room Counting Rules. <b>Note</b> : Select as many as are applicable.                                                                                                    | *   |
| Additional Sales<br>Information | Detached Single Family<br>Attached Single Family<br>2-4 Units<br>Mobile Home<br>Land<br>Residential Rental | Office/Sales             | Enter code(s) desired. Choices available on<br>listing input sheet and through drop-down<br>selection in connectMLS. <b>Note</b> : Land Property<br>type ONLY: Select Restricted Builder when use<br>of a specific builder is required with lot<br>purchase.                                                                                                    | *   |

| Listing Sheet Field                             | Property Type(s)                                                                                   | connectMLS<br>Tab        | Instruction/Definition/Rule                                                                                                    | {R} |
|-------------------------------------------------|----------------------------------------------------------------------------------------------------|--------------------------|----------------------------------------------------------------------------------------------------|-----|
| Age                                             | Detached Single Family<br>Attached Single Family<br>2-4 Units<br>Mobile Home<br>Residential Rental | General                  | When the year is entered in the Approximate<br>Year Built field then Age field is automatically<br>populated. If Unknown is selected, then Built<br>Before 1978 (Y/N) and Age are required fields.<br>For Age, enter code(s) desired. Choices<br>available on listing input sheet and through<br>drop-down selection in connectMLS. If any<br>portion of the original structure remains<br>(including foundation), the Age shall be based<br>upon the year the original structure was built. If<br>year built is one year prior to the current year or<br>two years past the current year, there will be<br>choices beginning with NEW. If any choice<br>beginning with NEW is selected, the following<br>additional fields will display: New/Proposed<br>Construction Options; Estimated Occupancy<br>Date (Required), Wall Insulation (Required) and<br>Ceiling Insulation (Required). <b>Note</b> : For<br>Mobile Home and Residential Rental the<br>maximum selection is one (1). | *   |
| Broker Notices                                  | All Property Types                                                                                 | Office/Sales             | Enter code(s) desired. Choices available on listing input sheet and through drop-down selection in connectMLS.                                                                                                    |     |
| Broker Owned/Interest<br>(Y/N)                  | All Property Types                                                                                 | Office/Sales             | Enter [Y] or [N]. Represents whether Listing<br>Broker owns or has ownership interest or<br>homeowner is a licensed Broker.                                                                                                    |     |
| Air Conditioning Note:<br>not required for land | Detached Single Family<br>Attached Single Family<br>Mobile Home<br>Land<br>Residential Rental      | Utilities/Green          | Enter code(s) desired. Choices available on listing input sheet and through drop-down selection in connectMLS.                                                                                                    | *   |
| All Active                                      | All Property Types                                                                                 | Searchable<br>Field ONLY | This includes the following status types: Active,<br>Auction, Back on Market, Contingent, New,<br>Price Change, Reactivated, Temporarily No<br>Showings and Auction.                                                                                                    |     |
| Appliances                                      | Detached Single Family<br>Attached Single Family<br>Mobile Home<br>Residential Rental              | Room Details             | Enter code(s) desired. Choices available on listing input sheet and through drop-down selection in connectMLS.                                                                                                    |     |
| Appliances/<br>Features-Unit 1<br>(through 4)   | 2-4 Units                                                                                          | Interior<br>Features     | Enter code(s) desired. Choices available on<br>listing input sheet and through drop-down<br>selection in connectMLS. <b>Note</b> : Information for<br>Units 3 and 4 will ONLY display if data in # of<br>Units in Building field is equal to or greater than<br>3.                                                                                                    | *   |

| Listing Sheet Field                                  | Property Type(s)                                                                                                    | connectMLS           | Instruction/Definition/Pula                                                                                                    | {R} |
|------------------------------------------------------|----------------------------------------------------------------------------------------------------|----------------------|----------------------------------------------------------------------------------------------------|-----|
| Approximate Sq Ft                                    | Detached Single Family<br>Attached Single Family<br>Residential Rental                                                          | Interior<br>Features | Enter approximate interior square footage of<br>the property. If you enter "0" for Approximate<br>Square Feet, "J-Not Reported" is auto<br>populated in Square Feet Source and will be<br>the only choice allowed to be saved in that field.<br>Note: If you <i>measure</i> the Square Footage<br>(Square Feet Source=Taped) MRED<br>recommends that you enter the Gross Living<br>Area – GLA - in the Approximate Square<br>Footage field, which is defined as: <i>finished</i><br>space that is <i>above grade</i> only. Per the<br>American Measurement Standard - In single-<br>family detached dwellings, "finished" square<br>footage is defined as the sum of all connected,<br>finished, usable, areas; measured by exterior<br>dimensions (walls). Each level is counted<br>individually, and any <i>above grade</i> space is<br>combined to provide one total square footage<br>number. Treat attached dwellings the same as<br>detached dwellings, with the only difference<br>being the addition for exterior measurements<br>when a common wall is present. | *   |
| Approximate Land<br>Square Footage                   | Land                                                                                                    | Land/<br>Development | Enter approximate square feet.                                                                                                    |     |
| Approximate Year<br>Built                            | Detached Single Family<br>Attached Single Family<br>2-4 Units<br>Mobile Home<br>Residential Rental<br>Deeded Parking/Boat Slips | General              | Enter approximate year property was built or<br>select Unknown. A value in Year Built must be<br>entered for properties built 25 years ago or<br>less. If Unknown is selected, you can manually<br>enter information in the Built Before 1978 (Y/N)<br>and Age field. If any portion of the original<br>structure remains (including foundation), the<br>Age shall be based upon the year the original<br>structure was built. <b>Note</b> : Built Before 1978 and<br>Age of Property fields are automatically<br>populated based on year built. If year built is<br>one year prior to the current year or two years<br>past the current year, there will be NEW choices<br>in the Age of Property.                                                                                                    | *   |
| Are Any Property<br>Photos Virtually<br>Staged?      | Detached Single Family<br>Attached Single Family<br>2-4 Units<br>Mobile Home<br>Land<br>Residential Rental                      | Media                | Enter [Y] or [N]. "Virtual Staging" is defined as<br>using photo editing software to create a photo<br>or conceptual rendering of what a room and/or<br>property could look like, if it was staged or lived<br>in. Reference: See Section 6.2 of MRED<br>Rules and Regulations for additional<br>information. <b>Note</b> : If Y is indicated, a note will<br>be added to all Broker and Client Detail reports<br>and the photo browser.                                                                                                    | *   |
| Area<br>NOTE: not<br>required for Private<br>Listing | All Property Types                                                                                                    | Basic                | Enter from coded table. Enter the Area<br>Number according to the property address<br>(mailing location). Area Number table is<br>accessible through the drop-down selection in<br>connectMLS. <b>Note</b> : When you select the value<br>for Area (other than Area 1000-Outside of<br>USA), the choices are narrowed down for City,<br>County, State, Township, and Zip Code.                                                                                                    | *   |

August 17, 2024 CONTINUED

| Listing Sheet Field<br>Name                 | Property Type(s)                                                                                                    | connectMLS<br>Tab           | Instruction/Definition/Rule                                                                                                    | {R} |
|---------------------------------------------|----------------------------------------------------------------------------------------------------|-----------------------------|----------------------------------------------------------------------------------------------------|-----|
| Area Ammenities                             | Detached Single Family<br>2-4 Units<br>Mobile Home                                                                   | General                     | Enter code(s) desired. Choices available on<br>listing input sheet and through drop-down<br>selection in connectMLS. Maximum of six (6)<br>selections.                                                                                                    |     |
| Assessment/<br>Association Dues<br>Includes | Detached Single Family<br>Attached Single Family                                                                     | Tax/<br>Assessments         | Enter code(s) desired. Choices available on<br>listing input sheet and through drop-down<br>selection in connectMLS. Any amenities<br>provided by country club or similar additional<br>membership should not be included. <b>Note</b> :<br>This field will ONLY display if<br>Assessment/Association Dues data is greater<br>than "0". | *   |
| Assessment/<br>Association Dues \$          | Detached Single Family<br>Attached Single Family                                                                     | Tax/<br>Assessments         | Enter Assessment or Homeowners Association<br>Dues in whole dollar amount, round up if<br>necessary. "0" = None; "999" = Not Fully<br>Assessed. <b>Note</b> : If data entered is greater<br>than "0" the system will prompt for Frequency<br>and Assessment/Association Dues Includes<br>details.                                       | *   |
| Assessor Square<br>Footage                  | Detached Single Family<br>Attached Single Family<br>Residential Rental                                               | Interior<br>Features        | This field is read only field and auto populated from Public Records where available.                                                                                                    |     |
| Attic                                       | Detached Single Family                                                                                               | Interior<br>Features        | Enter code(s) desired. Choices available on listing input sheet and through drop-down selection in connectMLS.                                                                                                    |     |
| Auction Date                                | Detached Single Family<br>Attached Single Family<br>2-4 Units<br>Mobile Home<br>Land<br>Deeded Parking/Boat Slips    | Edit Listing<br>Status      | Enter the date of the Auction using the calendar<br>or select the checkbox TBA if the auction date<br>is unknown                                                                                                    | *   |
| Auction Price<br>Description                | Detached Single Family<br>Attached Single Family<br>2-4 Units<br>Mobile Home<br>Land<br>Deeded Parking/Boat Slips    | Edit Listing<br>Status      | Enter a description of the auction price.<br>Choices are Reserve Price, Opening Bid, Last<br>List Price, Sealed Bid and Absolute and are<br>available through the drop-down selection in<br>connectMLS. The description chosen will<br>display in place of the field "List Price".                                                      | *   |
| Auction Status (AUCT)                       | Detached Single Family<br>Attached Single Family<br>2-4 Units<br>Mobile Home<br>Land<br>Deeded Parking/Boat<br>Slips | Searchable<br>Field<br>ONLY | A listing that is now being offered through an<br>Auction. Auction Date, Auction Price<br>Description and Opening Bid/Reserve Price are<br>required and will display on the Detail Reports.<br>If a listing is in the AUCT status, the only status<br>change options to the user will be CANC, CLSD<br>and RACT.                        |     |
| Available As Of                             | Residential Rental                                                                                                   | Basic                       | Enter date that property is available for occupancy.                                                                                                    | *   |
| Available Furnished                         | Residential Rental                                                                                                   | General                     | Enter [Y] or [N]. <b>Note</b> : If yes is entered then Furnished Rent Rate will display.                                                                                                    |     |
| Back on Market<br>Status (BOMK)             | All Property Types                                                                                                   | Searchable<br>Field ONLY    | A listing previously showing Canceled, Closed,<br>Expired or Rented status. The Back on Market<br>status will show on connectMLS for 5 days<br>(unless a status change is made to the listing)<br>and then revert to an Active status.                                                                                                  |     |

August 17, 2024 CONTINUED

| Listing Sheet Field<br>Name    | Property Type(s)                                                                       | connectMLS<br>Tab    | Instruction/Definition/Rule                                                                                                    | {R} |
|--------------------------------|----------------------------------------------------------------------------------------|----------------------|----------------------------------------------------------------------------------------------------|-----|
| Backup Information             | Land                                                                                   | Office/Sales         | Enter code(s) desired. Choices available on<br>listing input sheet and through drop-down<br>selection in connectMLS. <b>Note</b> : Represents a<br>collection of information on the property to be<br>presented by Broker.                                                                                                    |     |
| Backup Package<br>(Y/N)        | Land                                                                                   | Office/Sales         | Enter [Y] or [N]. Represents whether a collection of information on the property is available to be presented by the Broker.                                                                                                    | *   |
| Basement                       | Land                                                                                   | House Features       | Enter code(s) desired. Choices available on listing input sheet and through drop-down selection in connectMLS.                                                                                                    |     |
| Basement                       | Detached Single<br>Family Attached<br>Single Family 2-4<br>Units Residential           | Interior<br>Features | Enter code(s) desired. Choices available on listing input sheet and through drop-down selection in connectMLS.                                                                                                    | *   |
| Basement<br>Bathrooms (Y/N)    | Land                                                                                   | House Features       | Enter [Y] or [N]. <b>Note</b> : This field is ONLY<br>displayed if Finished, Partially Finished,<br>Unfinished or Exterior Access is chosen in the<br>Basement Description field.                                                                                                    |     |
| Basement<br>Bathrooms (Y/N)    | Detached Single<br>Family Attached<br>Single Family<br>Residential Rental              | Interior<br>Features | Enter [Y] or [N]. <b>Note</b> : This field is ONLY<br>displayed if Finished, Partially Finished,<br>Unfinished or Exterior Access is chosen in the<br>Basement Description field.                                                                                                    | *   |
| Basement<br>Description        | Land                                                                                   | House Features       | Enter code(s) desired. Choices available on listing input sheet and through drop-down selection in connectMLS.                                                                                                    |     |
| Basement<br>Description        | Detached Single<br>Family Attached<br>Single Family 2-4<br>Units Residential<br>Rental | Interior<br>Features | Enter code(s) desired. Choices available on<br>listing input sheet and through drop-down<br>selection in connectMLS. <b>Note</b> : If Finished,<br>Partially Finished, Unfinished or Exterior<br>Access is chosen then Basement Bathrooms<br>(Y/N) is required (except for 2-4 Units).                                                                                                    | *   |
| Bath Amenities                 | Detached Single<br>Family Attached<br>Single Family 2-4<br>Units Mobile<br>Home        | Interior<br>Features | Enter code(s) desired. Choices available on listing input sheet and through drop-down selection in connectMLS.                                                                                                    |     |
| Board Approval (Y/N)           | Residential Rental                                                                     | General              | Enter [Y] or [N].                                                                                                    |     |
| Brand Name                     | Mobile Home                                                                            | General              | Enter brand name of mobile home.                                                                                                    |     |
| Broker Private<br>Remarks      | All Property Types                                                                     | Office/Sales         | The broker private remarks field is limited to<br>language that pertains to the property, or<br>additional agent contact information. The<br>remarks field may include a web address for a<br>property that requires an offer submission form<br>only. The web address included in the field<br>cannot be directed to a website, landing page<br>or any other digital method that displays any<br>agent compensation whatsoever. Additionally,<br>the remarks field cannot be used for the<br>solicitation of sales agents, recruitment, a job<br>search tool, personal classified advertisement<br>or contain inappropriate language. |     |
| Broker Owned<br>Interest (Y/N) | All Property Types                                                                     | Office/Sales         | Enter [Y] or [N]. Represents whether Listing<br>Broker owns or has ownership interest or<br>homeowner is a licensed Broker.                                                                                                    |     |

August 17, 2024 CONTINUED

| Listing Sheet<br>Field Name                                                                                                    | Property Type(s)                                                                                      | ConnectMLS<br>Tab                                  | Instruction/Definition/Rule                                                                                                    | {R} |
|----------------------------------------------------------------------------------------------------|----------------------------------------------------------------------------------------------------|----------------------------------------------------|----------------------------------------------------------------------------------------------------|-----|
| Building<br>Improvements                                                                                                    | Land                                                                                                  | Land/<br>Development                               | Enter code(s) desired. Choices available on<br>listing input sheet and through drop-down<br>selection in connectMLS. <b>Note</b> : This field will<br>only display if "Y" is selected in Building(s) on<br>Land. If Building on Land is "Y" and "House" is<br>selected in Building Improvements than House<br>Features fields will display.                                                                                                    |     |
| Building(s) on<br>Land (Y/N)                                                                                                    | Land                                                                                                  | Land/<br>Development                               | Enter [Y] or [N]. <b>Note</b> : If "Y" is selected than Building Improvements will display.                                                                                                    | *   |
| Built Before 1978                                                                                                    | Detached Single<br>Family Attached<br>Single Family 2-4<br>Units Mobile<br>Home<br>Residential Rental | General                                            | Enter [Y] or [N]. This field only displays and is<br>required if Approximate Year Built is selected<br>as Unknown. Note: [Y] or [N] will be entered<br>automatically based on Approximate Year Built<br>and only displayed on appropriate reports.                                                                                                    | *   |
| Buyer Entry Fee                                                                                                    | Mobile Home                                                                                           | General                                            | Enter fee paid by buyer to live in park.                                                                                                    | *   |
| Buyer's Broker ID                                                                                                    | All Property Types                                                                                    | Edit<br>listing status                             | Enter Buyers Broker ID number. <b>Note</b> : When<br>changing a listing to Closed status if Non-<br>Member Broker ID of 99999 is entered than<br>Check to confirm that the Buyers Broker is not a<br>member of MRED field will be required. Non-<br>Member office ID of 9999 will automatically<br>appear for the office ID of any Non-Member<br>Broker. The Broker code of #99995 shall be<br>input for the Buyers Broker when reporting new<br>construction as closed if there is no cooperating<br>Broker.                                                                   |     |
| Cancelled Status<br>(CANC)                                                                                                    | All Property Types                                                                                    | Searchable<br>Field ONLY                           | A cancelled listing. Off Market Date is required.                                                                                                    |     |
| Check here to confirm<br>that the Buyers Broker<br>is not a member of<br>MRED<br>(Placing a listing into<br>Closed (CLSD) status) | All Property Types                                                                                    | Edit Listing Status                                | Check the box to confirm that the Buyers Broker<br>is not a member of MRED. <b>Note</b> : this field will<br>only display and be required if the Member<br>Broker ID of 99999 is entered for Buyers Broker<br>ID.                                                                                                    | *   |
| Check if Co-Lister can<br>edit listing                                                                                            | All Property Types                                                                                    | Basic<br>(Allow Co-Lister to Edit<br>this Listing) | If this property is Co-Listed by another Broker,<br>enter their ID in the Co-Listing Broker ID field. If<br>you would also like to extend the permission to<br>the co-Lister to be able to manage the listings,<br>check the box provided. <b>Note</b> : You do not<br>need to check this box if the Co-Lister has<br>permission to edit listings in the same<br>connectMLS Team as the Listing Broker.<br>Likewise, checking this box does not extend the<br>capabilities of connectMLS Teams to a Co-<br>Lister, it simply allows them the ability to update<br>this listing. |     |
| Copyright ® Midwest Real Estate I                                                                                                 | Data LLC CO                                                                                           | NFIDENTIAL                                         | Revised 8/17/2024                                                                                                    |     |

August 17, 2024 CONTINUED

| Listing Sheet Field Name | Property Type(s)                                | ConnectMLS Tab              | Instruction/Definition/Rule                                                                                                    | {R} |
|--------------------------|-------------------------------------------------|-----------------------------|----------------------------------------------------------------------------------------------------|-----|
| City                     | All Property Types                              | Basic                       | For Out of State and Out of Area listings, enter<br>the name of city. The choices available through<br>the drop-down list depend upon the value you<br>entered in connectMLS for Area (other than<br>Area 1000-Outside of USA), City, County,<br>State, Township and Zip Code. When you<br>select values for one, the choices are narrowed<br>down for the others. If city does not display in<br>the drop-down selection, enter manually.<br>MRED will validate and add to table. | *   |
| Closed Date              | All Property Types                              | Edit Listing<br>Status      | Enter actual date listing closes. <b>Note</b> : The listing must be reported Closed in connectMLS within 48 hours (including weekends and holidays).                                                                                                    | *   |
| Closed Status (CLSD)     | All Property Types                              | Searchable<br>Field<br>ONLY | A closed listing. Must be reported with 48<br>hours of closing. Sold Price, Contract Date,<br>Closed Date, Buyers Broker ID, Short<br>Sale/Foreclosed/Court Approved, Seller's<br>Concessions and Finance Code and Was<br>Down Payment Resource Used are required.                                                                                                    |     |
| Co-Listing Broker ID     | All Property Types                              | Basic<br>(Co-Lister ID)     | Enter MRED Broker ID for Co-Lister. <b>Note</b> :<br>Must be an MRED Subscriber. If a Co-<br>Lister ID is entered, the listing will display in<br>the inventory for that co-Listing Broker.                                                                                                    |     |
| Comments                 | All Property Types                              | Tour/Open<br>House          | Enter any additional comments regarding the Tour/Open House.                                                                                                    |     |
| Common Area Amenities    | Attached Single<br>Family Residential<br>Rental | General                     | Enter code(s) desired. Choices available on listing input sheet and through drop-down selection in connectMLS.                                                                                                    |     |
| Compass Point            | All Property Types                              | Basic                       | Enter the street direction. <b>Note</b> : Compass<br>Point is required if City=Chicago.                                                                                                    |     |
| Construction             | Land                                            | House<br>Features           | Enter code(s) desired. Choices available on listing input sheet and through drop-down selection in connectMLS.                                                                                                    |     |

August 17, 2024 CONTINUED

| Contact Name<br>(Management<br>Company) | Detached Single<br>Family Attached<br>Single Family<br>Residential Rental | Office/Sales             | Property Manager or other person to contact<br>with questions about the association. <b>Note</b> :<br>This field is ONLY required for Detached and<br>Attached if HA-Fee Simple with H.O. Assn.,<br>Condo, or Co-op is chosen in the Ownership<br>field. If it is self-managed input "self-managed"<br>in the management company field and NA<br>under the contact name and all 0's for the<br>phone number.                                                                                                    |     |
|-----------------------------------------|---------------------------------------------------------------------------|--------------------------|----------------------------------------------------------------------------------------------------|-----|
| Contingency (CTG)<br>Status             | All Property Types                                                        | Searchable<br>Field ONLY | A contingent listing. Contingent listings are<br>active properties in which backup offers can be<br>presented. <b>Note</b> : Continue to Show field is<br>required when marking the listing CTG. Broker<br>Private Remarks field will display when placing<br>into contingent Status so the Broker can edit as<br>deemed necessary. Contract date and Buyers<br>Broker ID are required but will only display to<br>the Listing and Selling offices and Brokers<br>involved in the transaction.                                                                                                    |     |
| Contingency Flag                        | All Property Types                                                        | Edit Listing<br>Status   | Enter code desired. Choices available through<br>drop-down selection in connectMLS. <b>Note</b> :<br>The following are the available contingency<br>flags: A/I-Attorney Approval/Home Inspection;<br>CTGA-Contingent on Auction; CTGO-Denotes<br>other contingency that may apply. Call Listing<br>Broker for specifics of contingency; FIN-<br>Financing; HC**-Buyer has property to close.<br>Code is following by number of hours in kick-out<br>period; HS**-Buyer has property to sell. Code is<br>following by number of hours in kick-out period;<br>SS-Short Sale. A short sale is one where title<br>has transferred; where the sales price was<br>insufficient to pay the total of all liens and costs<br>of sale; and where the seller did not bring<br>sufficient liquid assets to the closing to cure all<br>deficiencies. A potential short sale is one where<br>the Listing Broker reasonably believes the<br>purchase price may not be enough to cover<br>payment of all liens and costs of sale and the<br>seller is unwilling or unable to bring sufficient<br>liquid assets to the closing. | *   |
| Continue to Show?                       | All Property Types                                                        | Edit Listing<br>Status   | Enter [Y] or [N – has seller's written direction.]<br><b>Note</b> : Broker Private Remarks field will display<br>when placing into contingent Status so the<br>Broker can edit as deemed necessary.                                                                                                    | *   |
| Contract Date                           | All Property Types                                                        | Edit Listing<br>Status   | Enter the date the sales/rental contract is signed by all responsible parties.                                                                                                    | *   |
| Coop Annual Tax<br>Deduction            | Attached Single Family                                                    | Tax/<br>Assessments      | Enter annual tax deduction.                                                                                                    |     |
| Coop Tax Deduction<br>Year              | Attached Single Family                                                    | Tax/<br>Assessments      | Enter year for which coop tax deduction applies.                                                                                                    |     |
| Listing Sheet<br>Field Name             | Property Type(s)                                                          | ConnectMLS Tab           | Instruction/Definition/Rule                                                                                                    | {R} |

August 17, 2024 CONTINUED

| Coordinates<br>(North, South,<br>East West)<br>Note: Required where<br>City=Chicago) | All Property Types                                                                       | General                     | Enter the coordinates of property. All<br>properties in Chicago MUST use the Chicago<br>Block Numbering System for map coordinates.<br>Properties in the Suburbs can use Rand<br>McNally Grid Numbers, if they choose.<br>Reference: Census Tract Map, Turner's Guide,<br>Rand McNally Street Finder Guide.                                   |   |
|--------------------------------------------------------------------------------------|------------------------------------------------------------------------------------------|-----------------------------|----------------------------------------------------------------------------------------------------|---|
| Corporate<br>Limits of – or-<br>Unincorporated                                       | All Property Types                                                                       | Basic<br>(Corporate Limits) | Enter appropriate city name or unincorporated.<br>If City name does not display in the drop-down<br>selection, enter manually. MRED will validate<br>and add to table. <b>Note</b> : you can manually<br>enter information for all Out of Areas, Out of<br>State and areas outside of Cook, DuPage,<br>Kane, Lake, Will and McHenry counties. | * |
| County                                                                               | All Property Types                                                                       | Basic                       | Enter County code. <b>Note</b> : The choices<br>available through the drop-down list depend<br>upon the value you entered in connectMLS for<br>Area (other than Area 1000-Outside of USA),<br>City, State, Township and Zip Code. When you<br>select values for one, the choices are narrowed<br>down for the others.                         | * |
| Current Use                                                                          | Land                                                                                     | Land/<br>Development        | Enter code(s) desired. Choices available on listing input sheet and through drop-down selection in connectMLS.                                                                                                    | * |
| Deeded Garage Cost (If<br>Sold Separately)                                           | Detached Single<br>Family Attached<br>Single Family 2-4<br>Units                         | Exterior Features           | Enter the dollar amount of the Deeded Garage.<br><b>Note</b> : This field will only display if Deeded Sold<br>Separately is selected in Garage Ownership.                                                                                                    | * |
| Deeded Parking Cost<br>(If Sold Separately)                                          | Detached Single<br>Family Attached<br>Single Family 2-4<br>Units Residential             | Exterior Features           | Enter the dollar amount of the Deeded Parking.<br><b>Note</b> : This field will only display if Deeded Sold<br>Separately is selected in Parking Ownership.                                                                                                    | * |
| Different Comment<br>for Open House &<br>Tour? (Y/N)                                 | All Property Types                                                                       | Tour/Open<br>House          | If an Open House AND Tour is selected this field appears. Enter [Y] or [N]. If Yes is selected an additional comment box opens.                                                                                                    |   |
| Dining Room                                                                          | Detached Single<br>Family Attached<br>Single Family Mobile<br>Home Residential<br>Rental | Room Details                | Enter code(s) desired. Choices available on<br>listing input sheet and through drop-down<br>selection in connectMLS. <b>Note</b> : This field is<br>required if a Dining Room size is entered.<br><u>Maximum of one (1) selection.</u>                                                                                                    |   |
| Dining Room Floor                                                                    | Detached Single<br>Family Attached<br>Single Family Mobile<br>Home Residential<br>Rental | Room Details                | listing input sheet and through Drop-down selection in connectMLS.                                                                                                    |   |
| Dining Room Level                                                                    | Detached Single<br>Family Attached<br>Single Family<br>Residential Rental                | Room Details                | Enter floor level. Choices available on listing<br>input sheet and through drop-down selection in<br>connectMLS. <b>Note</b> : If property is Attached, this<br>field pertains to the floor level within the Unit,<br>not within the building.                                                                                                | * |

Copyright ® Midwest Real Estate Data LLC

August 17, 2024 CONTINUED

| Listing Sheet Field<br>Name              | Property Type(s)                                                                         | ConnectMLS<br>Tab    | Instruction/Definition/Rule                                                                                                    | {R} |
|------------------------------------------|------------------------------------------------------------------------------------------|----------------------|----------------------------------------------------------------------------------------------------|-----|
| Dining Room Size                         | Detached Single<br>Family Attached<br>Single Family Mobile<br>Home Residential<br>Rental | Room Details         | Enter room width x length rounded to the<br>nearest foot or select combo. Every countable<br>room requires a room dimension. <b>Note</b> :<br>Consult MRED's Room Counting Publication for<br>countable rooms.                              |     |
| Dining Room Window<br>Treatments         | Detached Single<br>Family Attached<br>Single Family Mobile<br>Home Residential<br>Rental | Room Details         | Enter code(s) desired. Choices available on<br>listing input sheet and through drop-down<br>selection in connectMLS. <b>Note</b> : window<br>treatments include curtains, blinds, valiances,<br>shades or anything attached to the windows. |     |
| Directions                               | All Property Types                                                                       | General              | Enter reliable street directions to the property<br>location. Start from a major intersection. Use<br>compass points (N, S, E, and W) for directions.<br>Abbreviation is acceptable. No other<br>information is permitted in this field.    | *   |
| Disability Access &/or<br>Equipped (Y/N) | Detached Single<br>Family Attached<br>Single Family Mobile<br>Home Residential<br>Rental | General              | Enter [Y] or [N].                                                                                                    | *   |
| Disability Access/<br>Equipment Details  | Detached Single<br>Family Attached<br>Single Family Mobile<br>Home Residential<br>Rental | General              | Enter code(s) desired. Choices available on<br>listing input sheet and through drop-down<br>selection in connectMLS. <b>Note</b> : This field is<br>ONLY displayed if Y is selected for Disability<br>Access &/or Equipped.                 | *   |
| Double-Wide                              | Mobile Home                                                                              | General              | Enter [Y] or [N].                                                                                                    |     |
| Driveway                                 | Detached Single<br>Family Attached<br>Single Family<br>Residential Rental                | Exterior<br>Features | Enter code(s) desired. Choices available on<br>listing input sheet and through drop-down<br>selection in connectMLS. <b>Note</b> : This field will<br>ONLY display if # Of Cars data is greater than<br>"0".                                |     |
| Electricity                              | Detached Single<br>Family Attached<br>Single Family<br>Residential Rental                | Utilities/Green      | Enter code(s) desired. Choices available on listing input sheet and through drop-down selection in connectMLS.                                                                                                    |     |

August 17, 2024 CONTINUED

| Electricity Account # | Detached Single<br>Family Attached | Utilities/Green                                     | For properties in the City of Chicago <b>ONLY</b> , it is required by the Municipal Code of Chicago                                                                                                    |
|-----------------------|------------------------------------|-----------------------------------------------------|----------------------------------------------------------------------------------------------------|
|                       | Single Family 2-4<br>Units         | (Annual/ Monthly<br>Estimated Electricity<br>Costs) | to disclose utility costs to prospective<br>purchasers. When entering a listing you can<br>look up estimates automatically in<br>connectMLS by entering the account number.<br>If you enter Unknown or Not Applicable you<br>can obtain a paper form request under MRED<br>listings forms to send to the utility companies.<br>Only the property address is needed when<br>sending the paper form to the utility<br>companies. |

| Elementary<br>District #             | Detached Single Family<br>Attached Single Family<br>2-4 Units<br>Mobile Home<br>Land<br>Residential Rental | General<br>(Elementary<br>Sch Dist.) | Enter District number or select from the look-up table in connectMLS.                                                                                                    | * |
|--------------------------------------|----------------------------------------------------------------------------------------------------|--------------------------------------|----------------------------------------------------------------------------------------------------|---|
| Elementary School                    | Detached Single Family<br>Attached Single Family<br>2-4 Units<br>Mobile Home<br>Land<br>Residential Rental | General                              | Select school name from the look-up table in<br>connectMLS. If school name is not in the list,<br>fill out the Table Error Request Form and<br>submit to MRED.                                                                                                    |   |
| End Tour Time                        | All Property Types                                                                                         | Tour/Open<br>House                   | Enter the end time of the tour or open house in hour, minutes and AM/PM.                                                                                                    |   |
| Energy/Green<br>Building Rate Source | Detached Single Family<br>Attached Single Family<br>2-4 Units<br>Mobile Home<br>Residential Rental         | Utilities/Green                      | Enter code(s) desired. Choices available on<br>listing input sheet and through drop-down<br>selection in connectMLS. <b>Note</b> : Only 1 LEED-<br>H and/or NAHB selection should be made, but<br>these can be combined with any other<br>selection. Reference: See Green Information<br>at the end of this document. |   |
| Equipment                            | Detached Single Family<br>Attached Single Family<br>2-4 Units<br>Residential Rental                        | Utilities/Green                      | Enter code(s) desired. Choices available on listing input sheet and through drop-down selection in connectMLS.                                                                                                    |   |
| Equity                               | Land<br>(Commercial Use ONLY)                                                                              | Land/<br>Development                 | Enter the amount of equity in the property.                                                                                                    |   |
| Estimated Occupancy<br>Date          | Detached Single Family<br>Attached Single Family                                                           | General                              | Enter "projected" Estimated Occupancy Date<br>for new construction and make sure this is<br>updated if the building project falls behind.<br><b>Note</b> : This field will ONLY display and is<br>required ONLY when any option beginning with<br>"NEW" is selected in the Age field.                                 |   |
| Existing Basement/<br>Foundation     | Detached Single Family<br>Attached Single Family<br>2-4 Units                                              | General                              | Enter [Y] or [N]. Note: This field ONLY displays when any option beginning with "NEW" is selected in the Age field.                                                                                                    |   |
| Expiration Date                      | All Property Type                                                                                          | Basic                                | Enter expiration date of listing agreement.<br><b>Note</b> : This date must be after the Listing Date.                                                                                                    | * |
| Expired Status (EXP)                 | All Property Type                                                                                          | Searchable<br>Field ONLY             | An expired listing. This is considered an Off-<br>Market Status.                                                                                                    |   |

| Exposure                                     | Detached Single Family<br>Attached Single Family<br>Residential Rental                             | General                                        | Enter code(s) desired. Choices available on<br>listing input sheet and through drop-down<br>selection in connectMLS. Reflects the direction<br>or site that the property faces. <b>Note</b> : For<br>private entry residences, which way does the<br>home face? For multi-unit (i.e., condos) what<br>"view direction" does the unit offer? |   |
|----------------------------------------------|----------------------------------------------------------------------------------------------------|------------------------------------------------|----------------------------------------------------------------------------------------------------|---|
| Exterior Building<br>Type                    | Detached Single Family<br>Attached Single Family<br>2-4 Units<br>Mobile Home<br>Residential Rental | Exterior<br>Features                           | Enter code(s) desired. Choices available on<br>listing input sheet and through drop-down<br>selection in connectMLS. Maximum of three (3)<br>selections.                                                                                                    | * |
| Exterior Building<br>Type                    | Land                                                                                               | House Features                                 | Enter code(s) desired. Choices available on<br>listing input sheet and through drop-down<br>selection in connectMLS. Maximum of three (3)<br>selections.                                                                                                    |   |
| Exterior Property<br>Features                | Detached Single Family<br>Attached Single Family<br>Mobile Home<br>Residential Rental              | Exterior<br>Features                           | Enter code(s) desired. Choices available on<br>listing input sheet and through drop-down<br>selection in connectMLS. Maximum of six (6)<br>selections.                                                                                                    |   |
| Family Room<br>Flooring                      | Detached Single Family<br>Attached Single Family<br>Mobile Home<br>Residential Rental              | Room Details                                   | Enter flooring choice. Choices available on listing input sheet and through drop-down selection in connectMLS.                                                                                                    |   |
| Family Room<br>Level                         | Detached Single Family<br>Attached Single Family<br>Residential Rental                             | Room Details                                   | Enter floor level. Choices available on<br>listing input sheet and through Drop-down<br>selection in connectMLS. <b>Note</b> : If property<br>is Attached, this field pertains to the floor<br>level within the Unit, not within the building.                                                                                              | * |
| Family Room Size                             | Detached Single Family<br>Attached Single Family<br>Mobile Home<br>Residential Rental              | Room Details                                   | Enter room width x length rounded to the<br>nearest foot. Every countable room requires a<br>room dimension. <b>Note</b> : Consult MRED's<br>Room Counting Publication for countable<br>rooms.                                                                                                    |   |
| Family Room Window<br>Treatments             | Detached Single Family<br>Attached Single Family<br>Mobile Home<br>Residential Rental              | Room Details                                   | Enter code(s) desired. Choices available on<br>listing input sheet and through drop-down<br>selection in connectMLS. <b>Note</b> : window<br>treatments include curtains, blinds, valiances,<br>shades or anything attached to the windows.                                                                                                 |   |
| Farm (Y/N)                                   | Land                                                                                               | Land/<br>Development                           | Enter [Y] or [N]. If "Y" is selected than Farms<br>Type will display.                                                                                                    | * |
| Farms Type                                   | Land                                                                                               | Land/<br>Development                           | Enter code(s) desired. Choices available on<br>listing input sheet and through drop-down<br>selection in connectMLS. This field only<br>displays if "Y" is selected in Farm (Y(N)                                                                                                    |   |
| Fee/Lease Garage<br>Cost<br>(If Fee/Leased)  | Detached Single Family<br>Attached Single Family<br>2-4 Units<br>Mobile Home                       | Exterior<br>Features                           | Enter dollar amount. <b>Note</b> : This field will be<br>displayed and required if Fee/Leased is<br>selected in Garage Ownership.                                                                                                    | * |
|                                              | Residential Rental                                                                                 | Fee/Lease \$)                                  |                                                                                                    |   |
| Fee/Lease Parking<br>Cost<br>(If Fee/Leased) | Detached Single Family<br>Attached Single Family<br>2-4 Units<br>Mobile Home                       | Exterior<br>Features<br>(Parking Fee/Lease \$) | Enter dollar amount. <b>Note</b> : This field will be displayed and required if Fee/Leased is selected in Parking Ownership.                                                                                                    | * |
| Fees/Approvals                               | Residential Rental                                                                                 | General                                        | Enter code(s) desired. Choices available on listing input sheet and through drop-down selection in connectMLS.                                                                                                    |   |
| _Fees/Approvals                              | Attached Single Family                                                                             | Tax/<br>Assessm<br>ents                        | Enter code(s) desired. Choices available on listing input sheet and through drop-down selection in connectMLS.                                                                                                    |   |
| Convright ® Midwest Real Estat               | e Data LLC CC                                                                                      |                                                | Revised 8/17/2024                                                                                                    |   |

| Listing Sheet Field<br>Name                        | Property Type(s)                                                                                                  | connectMLS<br>Tab        | Instruction/Definition/Rule                                                                                                    | {R} |
|----------------------------------------------------|----------------------------------------------------------------------------------------------------|--------------------------|----------------------------------------------------------------------------------------------------|-----|
| Finance Code                                       | Detached Single Family<br>Attached Single Family<br>2-4 Units<br>Mobile Home<br>Land<br>Deeded Parking/Boat Slips | Edit Listing<br>Status   | Enter code desired. Choices available through drop-down selection in connectMLS.                                                                                                    | *   |
| Fireplace Details                                  | Detached Single Family<br>Attached Single Family<br>Residential Rental                                            | Interior<br>Features     | Enter code(s) desired. Choices available on<br>listing input sheet and through drop-down<br>selection in connectMLS. <b>Note</b> : This field will<br>ONLY display if # Interior Fireplaces data is<br>greater than "0".                                                              |     |
| Fireplace Location                                 | Detached Single Family<br>Attached Single Family<br>Residential Rental                                            | Interior<br>Features     | Enter code desired. Choices available through drop-down selection in connectMLS.                                                                                                    |     |
| Floor # - Unit 1<br>(through 4)                    | 2-4 Units                                                                                                    | Interior<br>Features     | Enter floor number for Units 1 through 4.<br><b>Note</b> : Information for Units 3 and 4 will ONLY display if data in # of Units in Building field is equal to or greater than 3.                                                                                                    | *   |
| For Investors, Can<br>Owner Rent Unit?<br>(Y/N)    | Attached Single Family                                                                                            | Office/Sales             | Enter [Y] or [N]. Denotes whether the owner can rent the unit.                                                                                                    |     |
| Foundation                                         | Detached Single Family<br>Attached Single Family<br>2-4 Units<br>Residential Rental                               | Exterior<br>Features     | Enter code(s) desired. Choices available on listing input sheet and through drop-down selection in connectMLS.                                                                                                    |     |
| Frequency<br>(Of Assessments/<br>Association Dues) | Detached Single Family<br>Attached Single Family                                                                  | Tax/<br>Assessm<br>ents  | Enter code(s) desired. Choices available on<br>listing input sheet and through drop-down<br>selection in connectMLS. <b>Note</b> : This field<br>ONLY displays if Assessment amount is greater<br>than "0". Monthly is automatically selected<br>(Attached ONLY) but may be modified. | *   |
| Front Footage                                      | Land                                                                                                    | Land/<br>Develop<br>ment | Enter measurement in linear feet of the property front (side facing the street).                                                                                                    | *   |
| Frontage/Access                                    | Land                                                                                                    | Land/<br>Development     | Enter code(s) desired. Choices available on listing input sheet and through drop-down selection in connectMLS.                                                                                                    | *   |
| Furnished Rent Rate                                | Residential Rental                                                                                                | General                  | Enter dollar amount. <b>Note</b> : This field ONLY displays if Available Furnished is "Y".                                                                                                    |     |
| Garage Details                                     | Detached Single Family<br>Attached Single Family<br>2-4 Units<br>Mobile Home<br>Residential Rental                | Exterior<br>Features     | Enter code(s) desired. Choices available on listing input sheet and through drop-down selection in connectMLS.                                                                                                    |     |
| Garage On-Site (Y/N)                               | Detached Single Family<br>Attached Single Family<br>2-4 Units<br>Mobile Home<br>Residential Rental                | Exterior<br>Features     | Enter [Y)] or [N]. <b>Note</b> : This field will only display if Garage is selected in Parking.                                                                                                    | *   |
| Garage Ownership                                   | Detached Single Family<br>Attached Single Family<br>2-4 Units<br>Mobile Home<br>Residential Rental                | Exterior<br>Features     | Enter code(s) desired. Choices available on<br>listing input sheet and through drop-down<br>selection in connectMLS. <b>Note</b> : If Deeded<br>Sold Separately is selected than the field<br>Deeded Garage Cost will display and is<br>required.                                     | *   |

August 17, 2024 CONTINUED

| Listing Sheet Field<br>Name                 | Property Type(s)                                                                                           | connectMLS<br>Tab                                              | Instruction/Definition/Rule                                                                                                    | {R} |
|---------------------------------------------|----------------------------------------------------------------------------------------------------|----------------------------------------------------------------|----------------------------------------------------------------------------------------------------|-----|
| Garage Type                                 | Detached Single Family<br>Attached Single Family<br>2-4 Units<br>Mobile Home<br>Residential Rental         | Exterior<br>Features                                           | Enter code(s) desired. Choices available on<br>listing input sheet and through drop-down<br>selection in connectMLS. <b>Note</b> : This field will<br>only display if Garage is selected in Parking.                                                                                                    | *   |
| Garage Type                                 | Land                                                                                                    | House Features                                                 | Enter code(s) desired. Choices available on<br>listing input sheet and through drop-down<br>selection in connectMLS. <b>Note</b> : This field will<br>only display if Garage is selected in Parking.                                                                                                    |     |
| Garage/Boat Slip<br>Description             | Deeded Parking/Boat Slips                                                                                  | Garage<br>Features                                             | Enter code(s) desired. Choices available on listing input sheet and through drop-down selection in connectMLS.                                                                                                    | *   |
| Gas Account #                               | Detached Single Family<br>Attached Single Family<br>2-4 Units                                              | Utilities/Green<br>(Annual/ Monthly<br>Estimated Gas<br>Costs) | For properties in the City of Chicago <b>ONLY</b> , it is<br>required by the Municipal Code of Chicago to<br>disclose utility costs to prospective purchasers.<br>When entering a listing you can look up<br>estimates automatically in connectMLS by<br>entering the account number. If you enter<br>Unknown or Not Applicable you can obtain a<br>paper form request under MRED listings forms<br>to send to the utility companies. Only the<br>property address is needed when sending the<br>paper form to the utility companies. | *   |
| General Information                         | Detached Single Family<br>Attached Single Family<br>2-4 Units<br>Mobile Home<br>Land<br>Residential Rental | General                                                        | Enter code(s) desired. Choices available on listing input sheet and through drop-down selection in connectMLS.                                                                                                    | *   |
| Green Supporting<br>Documents (Y/N)         | Detached Single Family<br>Attached Single Family<br>2-4 Units<br>Mobile Home<br>Residential Rental         | Utilities/Green                                                | Enter [Y] or [N]. Represents whether a Green<br>Disclosure is being included with the listing.<br><b>Note:</b> If Yes is entered, a maximum of three<br>disclosure options can be selected and must be<br>uploaded against listing. Reference: SREA<br>Green MLS Glossary and Green Disclosure<br>Statement located under Forms in connectMLS.                                                                                                    |     |
| Green Features                              | Detached Single Family<br>Attached Single Family<br>2-4 Units<br>Mobile Home<br>Residential Rental         | Utilities/Green                                                | Enter code(s) desired. Choices available on<br>listing input sheet and through drop-down<br>selection in connectMLS. Reference: See<br>Green Information at the end of this document.                                                                                                    |     |
| Grid                                        | All Property Types                                                                                         | Basic                                                          | Enter code(s) desired. Choices available through drop-down selection in connectMLS.                                                                                                    |     |
| Gross Expenses                              | 2-4 Units                                                                                                  | Tax/<br>Assessments                                            | Enter total of annual expenses including items not detailed on the input form in dollar amount.                                                                                                    |     |
| Gross Income                                | 2-4 Units                                                                                                  | Tax/<br>Assessments<br>(Gross Rental<br>Income \$)             | Enter the single sum of the income derived<br>from rent, taxes and common area charges in<br>dollar amount. Total annual scheduled income<br>at one hundred percent occupancy.                                                                                                    |     |
| Heat/Fuel<br>Note: not required for<br>Land | Detached Single Family<br>Attached Single Family<br>2-4 Units<br>Mobile Home<br>Land<br>Residential Rental | Utilities/Green                                                | Enter code(s) desired. Choices available on listing input sheet and through drop-down selection in connectMLS.                                                                                                    | *   |
| Heated/Unheated<br>Garage                   | Deeded Parking/Boat Slips                                                                                  | Garage<br>Features                                             | Enter [H] or [U], Heated or Unheated. <b>Note</b> : field will not appear nor is required if Boat Slip is selected in Garage/Boat Slip Description.                                                                                                    | *   |

| Listing Sheet Field                                                                           | Property Type(s)                                                                                                  | connectMLS                  | Instruction/Definition/Rule                                                                                                    | {R} |
|-----------------------------------------------------------------------------------------------|----------------------------------------------------------------------------------------------------|-----------------------------|----------------------------------------------------------------------------------------------------|-----|
| HERS Index Score                                                                              | Detached Single Family<br>Attached Single Family<br>2-4 Units<br>Mobile Home<br>Residential Rental                | Utilities/Green             | Enter up to a three (3) digit number that<br>represents the analysis of a home's projected<br>energy efficiency. Reference: See Green<br>Information at the end of this document.                                                                                                    |     |
| High District                                                                                 | Detached Single Family<br>Attached Single Family<br>2-4 Units<br>Mobile Home<br>Land<br>Residential Rental        | General<br>(High Sch Dist.) | Enter District number or select from the look-up table in connectMLS.                                                                                                    | *   |
| High School                                                                                   | Detached Single Family<br>Attached Single Family<br>2-4 Units<br>Mobile Home<br>Land<br>Residential Rental        | General                     | Select school name from the look-up table in<br>connectMLS. If school name is not in the list,<br>fill out the Table Error Request Form and<br>submit to MRED.                                                                                                    |     |
| Highest Parking Fee                                                                           | Attached Single Family<br>Residential Rental                                                                      | Exterior<br>Features        | Enter the dollar amount of the highest parking rate. <b>Note</b> : This field ONLY displays if # of Parking Spaces is greater than "0".                                                                                                    |     |
| Hold Status (HOLD)                                                                            | Detached Single Family<br>Attached Single Family<br>2-4 Units<br>Mobile Home<br>Land<br>Residential Rental        | MRED<br>Status Change       | A listing will be placed in the HOLD status if<br>no primary photo is submitted within 10 days.<br>When a listing is in the "HOLD" status it can<br>only be viewed by the Listing Broker, Listing<br>Broker and Secretary of the office. It will not<br>appear in any searches for the general<br>membership, and the listing will not be<br>included on any VOW or IDX sites, or fed to a<br>third-party vendor such as REALTOR.com,<br>etc. |     |
| Holds Earnest Money                                                                           | Detached Single Family<br>Attached Single Family<br>2-4 Units<br>Mobile Home<br>Land<br>Deeded Parking/Boat Slips | Office/Sales                | Enter [Y] or [N]. Denotes if the listing office will retain the earnest money that is paid by the buyer towards the purchase.                                                                                                    | *   |
| If Rental Price<br>Entered, *Rental Unit                                                      | Land (Commercial Use<br>ONLY)                                                                                     | Basic<br>(Rental Unit)      | Enter code(s) desired. Choices available on<br>listing input sheet and through drop-down<br>selection in connectMLS. Indicates the<br>frequency of the rental price. <b>Note</b> : This field<br>is required if an amount is entered in Rental<br>Price.                                                                                                    | *   |
| Interior Property<br>Features                                                                 | Detached Single Family<br>Attached Single Family<br>Mobile Home<br>Residential Rental                             | Interior<br>Features        | Enter code(s) desired. Choices available on<br>listing input sheet and through drop-down<br>selection in connectMLS. Maximum of six (6)<br>selections. For Attached listings, the interior<br>property features must be within the unit, not in<br>the building or complex common areas.                                                                                                    |     |
| Internet Listing                                                                              | All Property Types                                                                                                | Media                       | Enter [Y] or [N]. If Yes is selected, then<br>Remarks on Internet (Y/N) and Property<br>Address on Internet (Y/N) are required fields.                                                                                                    | *   |
| Is Parking Included<br>in Price? (Y/N)<br>Note: not required for<br>Detached Single<br>Family | Detached Single Family<br>Attached Single Family<br>2-4 Units<br>Residential Rental                               | Exterior<br>Features        | Enter [Y)] or [N]. Represents whether the list price entered includes parking.                                                                                                    | *   |

August 17, 2024 CONTINUED

| Listing Sheet Field<br>Name               | Property Type(s)                                                                                           | connectMLS<br>Tab                                        | Instruction/Definition/Rule                                                                                                    | {R} |
|-------------------------------------------|----------------------------------------------------------------------------------------------------|----------------------------------------------------------|----------------------------------------------------------------------------------------------------|-----|
| Is Property also<br>Listed for Rent (Y/N) | Detached Single Family<br>Attached Single Family                                                           | Basic                                                    | Enter [Y] or [N]. If Yes is selected, enter the MLS # of the Rental listing (if known).                                                                                                    | *   |
| Is Property also<br>Listed for Sale (Y/N) | Residential Rental                                                                                         | Basic                                                    | Enter [Y] or [N]. If Yes is selected, enter the MLS # of the For Sale listing (if known).                                                                                                    | *   |
| Is Property<br>Currently Leased?<br>(Y/N) | Detached Single Family<br>Attached Single Family<br>Residential Rental                                     | General<br>(Property Currently<br>Being<br>Leased (Y/N)) | Enter [Y] or [N]. <b>Note</b> : If Yes is entered then Lease Expiration Date OR Month to Month is required.                                                                                                    |     |
| Jr High/Middle<br>District #              | Detached Single Family<br>Attached Single Family<br>2-4 Units<br>Mobile Home<br>Land<br>Residential Rental | General                                                  | Enter District number or select from the look-<br>up table in connectMLS.                                                                                                    | *   |
| Jr High/Middle<br>School                  | Detached Single Family<br>Attached Single Family<br>2-4 Units<br>Mobile Home<br>Land<br>Residential Rental | General                                                  | Select school name from the look-up table in<br>connectMLS. If school name is not in the list,<br>fill out the Table Error Request Form and<br>submit to MRED.                                                                                 |     |
| Kitchen Flooring                          | Detached Single Family<br>Attached Single Family<br>Mobile Home<br>Residential Rental                      | Room Details                                             | Enter flooring choice. Choices available on listing input sheet and through drop-down selection in connectMLS.                                                                                                    |     |
| Kitchen Level                             | Detached Single Family<br>Attached Single Family<br>Residential Rental                                     | Room Details                                             | Enter floor level. Choices available on listing<br>input sheet and through Drop-down selection in<br>connectMLS. <b>Note</b> : If property is Attached, this<br>field pertains to the floor level within the Unit,<br>not within the building. | *   |
| Kitchen Size                              | Detached Single Family<br>Attached Single Family<br>Mobile Home<br>Residential Rental                      | Room Details                                             | Enter room width x length rounded to the<br>nearest foot. Every countable room requires a<br>room dimension. <b>Note</b> : Consult MRED's<br>Room Counting Publication for countable<br>rooms.                                                 |     |
| Kitchen Type                              | Detached Single Family<br>Attached Single Family<br>Mobile Home<br>Residential Rental                      | Room Details                                             | Enter code(s) desired. Choices available on listing input sheet and through drop-down selection in connectMLS.                                                                                                    |     |
| Kitchen Window<br>Treatments              | Detached Single Family<br>Attached Single Family<br>Mobile Home<br>Residential Rental                      | Room Details                                             | Enter code(s) desired. Choices available on<br>listing input sheet and through drop-down<br>selection in connectMLS. <b>Note</b> : window<br>treatments include curtains, blinds, valiances,<br>shades or anything attached to the windows.    |     |
| Known Existing<br>Liens                   | Land                                                                                                    | Land/<br>Development                                     | Enter code(s) desired. Choices available on listing input sheet and through drop-down selection in connectMLS.                                                                                                    |     |
| Land Amenities                            | Land                                                                                                    | Land/<br>Development                                     | Enter code(s) desired. Choices available on listing input sheet and through drop-down selection in connectMLS.                                                                                                    |     |
| Land Description                          | Land                                                                                                    | Land/<br>Development                                     | Enter code(s) desired. Choices available on listing input sheet and through drop-down selection in connectMLS.                                                                                                    |     |

| Listing Sheet Field                                  | Property Type(s)                                                                      | connectMLS<br>Tab    | Instruction/Definition/Rule                                                                                                    | {R} |
|------------------------------------------------------|---------------------------------------------------------------------------------------|----------------------|----------------------------------------------------------------------------------------------------|-----|
| L and Included (Y/N)                                 | Mobile Home                                                                           | General              | Enter [V] or [N] Denotes whether the land (lot)                                                                                                    | *   |
|                                                      |                                                                                       | Conordi              | that the mobile home is situated on is included<br>in the sale.                                                                                                    |     |
| Laundry Floor                                        | Detached Single Family<br>Attached Single Family<br>Mobile Home<br>Residential Rental | Room Details         | Enter flooring choice. Choices available on listing input sheet and through drop-down selection in connectMLS.                                                                                                    |     |
| Laundry Level                                        | Detached Single Family<br>Attached Single Family<br>Residential Rental                | Room Details         | Enter floor level. Choices available on listing<br>input sheet and through Drop-down selection in<br>connectMLS. <b>Note</b> : If property is Attached, this<br>field pertains to the floor level within the Unit,<br>not within the building.                                           | *   |
| Laundry Size                                         | Detached Single Family<br>Attached Single Family<br>Mobile Home<br>Residential Rental | Room Details         | Enter room width x length rounded to the<br>nearest foot. Every countable room requires a<br>room dimension. <b>Note</b> : Consult MRED's<br>Room Counting Publication for countable<br>rooms.                                                                                           |     |
| Laundry Window<br>Treatments                         | Detached Single Family<br>Attached Single Family<br>Mobile Home<br>Residential Rental | Room Details         | Enter code(s) desired. Choices available on<br>listing input sheet and through drop-down<br>selection in connectMLS. <b>Note</b> : window<br>treatments include curtains, blinds, valiances,<br>shades or anything attached to the windows.                                              |     |
| Lease Expiration Date<br>- Unit 1 (through 4)        | 2-4 Units                                                                             | Interior<br>Features | Enter the month and year of the lease<br>expiration for each unit. <b>Note</b> : Information for<br>Units 3 and 4 will ONLY display if data in the #<br>of Units in Building field is equal to or greater<br>than 3.                                                                     |     |
| Lease Expiration Date<br>or Month to Month           | Detached Single Family<br>Attached Single Family<br>Residential Rental                | General              | If you entered Yes (Y) in "Is Property Currently<br>Leased" enter the date the lease expires or<br>mark that the lease is month to month.                                                                                                    | *   |
| Lease Terms                                          | Residential Rental                                                                    | Office/Sales         | Enter code(s) desired. Choices available on listing input sheet and through drop-down selection in connectMLS.                                                                                                    |     |
| Lease Type                                           | Land (Commercial Use<br>ONLY)                                                         | Land/<br>Development | Enter code(s) desired. Choices available on listing input sheet and through drop-down selection in connectMLS.                                                                                                    |     |
| Legal Description<br>NOTE: only required<br>for CCAR | Detached Single Family<br>Attached Single Family<br>2-4 Units<br>Mobile Home<br>Land  | Tax/<br>Assessments  | Enter any information pertaining to the Legal Description of the Property                                                                                                    | *   |
| List Broker ID                                       | All Property Types                                                                    | Basic                | This field auto populates the Listing Broker ID<br>of the Broker that has logged into<br>connectMLS. Note: A secretary can ONLY<br>select a Broker from the drop-down list of<br>Brokers that are associated with that office.                                                           | *   |
| List Date                                            | All Property Types                                                                    | Basic                | Enter date listing agreement is signed by all<br>parties. List Date may only be the date the<br>listing is entered or prior to that date. Once<br>the Listing Agreement is signed, the property<br>must be entered into connectMLS within 48<br>hours (including weekends and holidays). | *   |
| List Office ID                                       | All Property Types                                                                    | Basic                | This field auto populates with the office of the<br>Broker or secretary that has logged into<br>connectMLS.                                                                                                    | *   |
| Copyright ® Midwest Real Estat                       | e Data LLC CO                                                                         | NFIDENTIAL           | Revised 8/17/2024                                                                                                    |     |

| Listing Sheet Field<br>Name                             | Property Type(s)                                                                                                  | connectMLS<br>Tab            | Instruction/Definition/Rule                                                                                                    | {R} |
|---------------------------------------------------------|----------------------------------------------------------------------------------------------------|------------------------------|----------------------------------------------------------------------------------------------------|-----|
| List Price<br>NOTE: not required<br>for Private Listing | Detached Single Family<br>Attached Single Family<br>2-4 Units<br>Mobile Home<br>Land<br>Deeded Parking/Boat Slips | Basic                        | Enter dollar amount, without dollar sign (\$) or<br>commas. Must be greater than zero and<br>cannot contain an asterisk (*). If you make a<br>typographical error in the List Price when<br>entering a listing, contact the Help Desk for<br>procedures on how to correct the List Price<br>without losing the status of "NEW". <b>NOTE</b> :<br>Price Range is ONLY used for a Private<br>Listing. | *   |
| Listing Broker<br>Additional Info<br>Listing Type       | All Property Types All Property Types                                                                             | Office/Sales<br>Office/Sales | Enter Listing Broker 's additional contact<br>information, i.e., additional phone number,<br>pager, voice mail, e-mail, website.<br>Enter code(s) desired. Choices available on<br>listing input sheet and through drop-down<br>selection in connectMLS. This refers to the<br>type of listing agreement signed. <b>Note</b> : for<br>more information see the MRED Rules and<br>Regulations.       | *   |
| Living Room Floor                                       | Detached Single Family<br>Attached Single Family<br>Mobile Home<br>Residential Rental                             | Room Details                 | Enter flooring choice. Choices available on listing input sheet and through drop-down selection in connectMLS.                                                                                                    |     |
| Living Room Level                                       | Detached Single Family<br>Attached Single Family<br>Residential Rental                                            | Room Details                 | Enter floor level. Choices available on listing<br>input sheet and through drop-down selection in<br>connectMLS. <b>Note</b> : If property is Attached, this<br>field pertains to the floor level within the Unit,<br>not within the building.                                                                                                    | *   |
| Living Room Size                                        | Detached Single Family<br>Attached Single Family<br>Mobile Home<br>Residential Rental                             | Room Details                 | Enter room width x length rounded to the<br>nearest foot. Every countable room requires a<br>room dimension. <b>Note</b> : Consult MRED's<br>Room Counting Publication for countable<br>rooms.                                                                                                    |     |
| Living Room Window<br>Treatments                        | Detached Single Family<br>Attached Single Family<br>Mobile Home<br>Residential Rental                             | Room Details                 | Enter code(s) desired. Choices available on<br>listing input sheet and through drop-down<br>selection in connectMLS. <b>Note</b> : window<br>treatments include curtains, blinds, valiances,<br>shades or anything attached to the windows.                                                                                                    |     |
| Loans                                                   | Land<br>(Commercial Use ONLY)                                                                                     | Land/<br>Development         | Enter total dollar amount of loans on land.                                                                                                    |     |
| Location                                                | Land                                                                                                    | Land/<br>Development         | Enter code(s) desired. Choices available on<br>listing input sheet and through drop-down<br>selection in connectMLS. Identifies a particular<br>location or area description.                                                                                                    |     |
| Lock Box Type                                           | All Property Types                                                                                                | Office/Sales                 | Enter code(s) desired. Choices available on<br>listing input sheet and through drop-down<br>selection in connectMLS. Maximum of two (2)<br>selections.                                                                                                    |     |
| Lot Description                                         | Detached Single Family<br>Attached Single Family<br>2-4 Units<br>Mobile Home<br>Residential Rental                | Exterior Features            | Enter code(s) desired. Choices available on<br>listing input sheet and through drop-down<br>selection in connectMLS. Maximum of six (6)<br>selections.                                                                                                    |     |
| Lot Description                                         | Land                                                                                                    | Land/<br>Development         | Enter code(s) desired. Choices available on listing input sheet and through drop-down selection in connectMLS.                                                                                                    |     |

August 17, 2024 CONTINUED

| Listing Sheet Field          | Property Type(s)                                                                                                    | connectMLS<br>Tab    | Instruction/Definition/Rule                                                                                                    | {R} |
|------------------------------|----------------------------------------------------------------------------------------------------|----------------------|----------------------------------------------------------------------------------------------------|-----|
| Lot Dimensions               | Detached Single Family<br>Attached Single Family<br>2-4 Units<br>Residential Rental<br>Deeded Parking/Boat<br>Slips | Exterior<br>Features | Enter actual dimensions, acreage, or square<br>footage. If actual dimensions are unknown<br>enter either a valid square footage or acreage.<br>(50x100 or 5000 SQ FT or less than .25 acre).<br>Approximate can be used in conjunction with a<br>dimension, square foot or acreage. If your<br>listing is attached and does not have land<br>ownership; common, condo or integral are<br>acceptable. If the property has multiple Parcel<br>ID Numbers, include the total dimensions for all<br>Parcel ID Numbers. | *   |
| Lot Size                     | Detached Single Family<br>2-4 Units                                                                                 | Exterior<br>Features | Enter code(s) desired. Choices available on<br>listing input sheet and through drop-down<br>selection in connectMLS. Maximum of one (1)<br>selection. If the property has multiple Parcel ID<br>Numbers, include the total lot size for all Parcel<br>ID Numbers.                                                                                                    | *   |
| Lot Size                     | Land                                                                                                    | Land/<br>Development | Enter code(s) desired. Choices available on<br>listing input sheet and through drop-down<br>selection in connectMLS. Maximum of one (1)<br>selection. If the property has multiple Parcel ID<br>Numbers, include the total lot size for all Parcel<br>ID Numbers.                                                                                                    | *   |
| Lot Space Dimensions         | Mobile Home                                                                                                    | Exterior<br>Features | Enter actual dimensions, acreage, or square<br>footage. If actual dimensions are unknown enter<br>either a valid square footage or acreage. (50x100<br>or 5000 SQ FT or less than .25 acre).<br>Approximate can be used in conjunction with a<br>dimension, square foot or acreage. If the<br>property has multiple Parcel ID Numbers, include<br>the total dimensions for all Parcel ID Numbers.                                                                                                    | *   |
| Lowest Parking Fee           | Attached Single Family<br>Residential Rental                                                                        | Exterior<br>Features | Enter the dollar amount of the lowest parking rate. <b>Note</b> : This field ONLY displays if # of Parking Spaces is greater than "0".                                                                                                    |     |
| Lunch (Y/N)                  | All Property Types                                                                                                  | Tour/Open<br>House   | Enter [Y] or [N].                                                                                                    |     |
| Management                   | Attached Single Family<br>Residential Rental                                                                        | General              | Enter code(s) desired. Choices available on listing input sheet and through drop-down selection in connectMLS.                                                                                                    |     |
| Management<br>Company        | Detached Single<br>Family Attached Single<br>Family Residential<br>Rental                                           | Office/Sales         | Enter the name of the property management<br>firm. <b>Note</b> : This field is ONLY required for<br>Detached and Attached if HA-Fee Simple with<br>H.O. Assn., Condo, or Co-op is chosen in the<br>Ownership field. If it is self-managed input<br>"self-managed" in the management company<br>field and NA under the contact's name and all<br>0's for the phone number.                                                                                                    | *   |
| Master Association<br>Fee \$ | Detached Single<br>Family Attached Single<br>Family                                                                 | Tax/<br>Assessments  | Enter dollar amount of Master Association Fee.<br><b>Note</b> : If "Y" is selected for Master Association<br>Fee (Y/N) then field will display and be<br>required.                                                                                                    | *   |

| Listing Sheet Field                                         | Property Type(s)                                                                                          | connectMLS<br>Tab                            | Instruction/Definition/Rule                                                                                                    | {R} |
|-------------------------------------------------------------|----------------------------------------------------------------------------------------------------|----------------------------------------------|----------------------------------------------------------------------------------------------------|-----|
| Master Association<br>Fee (Y/N)                             | Detached Single Family<br>Attached Single Family                                                          | Tax/<br>Assessments                          | Enter [Y] or [N]. Indicate whether there is a separate Master Association Fee for the property. Denotes an additional fee from the Homeowners Association that is above the monthly assessments-for example, maintaining subdivision/community bike trails, parks and security guards – whereas the homeowners assessments cover snow removal, landscaping and garbage removal. The Master Association Fee shall not be added to the monthly association amount. Note: If "Y" is entered then Master Association Fee \$ displays and is | *   |
| Master Bedroom<br>Bath                                      | Land                                                                                                    | House<br>Features                            | required.<br>Enter code(s) desired. Choices available on<br>listing input sheet and through drop-down                                                                                                    |     |
| Master Bedroom<br>Bath<br>Master Bedroom<br>Bath - Unit 1   | Detached Single Family<br>Attached Single Family<br>Mobile Home<br><u>Residential Rental</u><br>2-4 Units | Interior<br>Features<br>Interior<br>Features | Enter code(s) desired. Choices available on<br>listing input sheet and through drop-down<br>selection in connectMLS.<br>Enter code(s) desired. Choices available on<br>listing input sheet and through drop-down                                                                                                    | *   |
| Master Bedroom<br>Flooring                                  | Detached Single Family<br>Attached Single Family<br>Mobile Home<br>Residential Rental                     | Room Details                                 | Enter flooring choice. Choices available on<br>listing input sheet and through drop-down<br>selection in connectMLS.                                                                                                    |     |
| Master Bedroom<br>Level                                     | Detached Single Family<br>Attached Single Family<br>Residential Rental                                    | Room Details                                 | Enter floor level. Choices available on listing<br>input sheet and through drop-down selection in<br>connectMLS. <b>Note</b> : If property is Attached, this<br>field pertains to the floor level within the Unit,<br>not within the building.                                                                                                    | *   |
| Master Bedroom Size                                         | Detached Single Family<br>Attached Single Family<br>Mobile Home<br>Residential Rental                     | Room Details                                 | Enter room width x length rounded to the<br>nearest foot. Every countable room requires a<br>room dimension. <b>Note</b> : Consult MRED's<br>Room Counting Publication for countable<br>rooms.                                                                                                    |     |
| Master Bedroom<br>Window Treatments                         | Detached Single Family<br>Attached Single Family<br>Mobile Home<br>Residential Rental                     | Room Details                                 | Enter code(s) desired. Choices available on<br>listing input sheet and through drop-down<br>selection in connectMLS. <b>Note</b> : window<br>treatments include curtains, blinds, valiances,<br>shades or anything attached to the windows.                                                                                                    |     |
| Maximum Pet<br>Weight                                       | Attached Single Family<br>Residential Rental                                                              | General                                      | Enter maximum pet weight allowed by<br>Association. <b>Note</b> : This field is ONLY<br>displayed if Y is selected for Pets Allowed field<br>and is only required if Dogs OK and/or Pet<br>Weight Restrictions are selected for Pet<br>Information.                                                                                                    | *   |
| Minimum<br>Required/Square<br>Foot By Covenant<br>(1 Story) | Land                                                                                                    | Land/<br>Development                         | Enter minimum square footage required for 1<br>story. <b>Note</b> : This is used when deed<br>restrictions require newly built structures to<br>have a minimum square footage.                                                                                                    |     |
| Minimum<br>Required/Square<br>Foot By Covenant<br>(2 Story) | Land                                                                                                    | Land/<br>Development                         | Enter minimum square footage required for 2<br>stories. <b>Note</b> : This is used when deed<br>restrictions require newly built structures to<br>have a minimum square footage.                                                                                                    |     |
| MLS # of For Sale<br>Listing (if known)                     | Residential Rental                                                                                        | Basic                                        | If you answered Yes in the field "Is Property<br>also Listed for Rent?" enter the connectMLS<br>listing number of the For-Sale listing.                                                                                                    |     |

August 17, 2024 CONTINUED

| Listing Sheet Field<br>Name             | Property Type(s)                                                                                                  | connectMLS<br>Tab                  | Instruction/Definition/Rule                                                                                                    | {R} |
|-----------------------------------------|----------------------------------------------------------------------------------------------------|------------------------------------|----------------------------------------------------------------------------------------------------|-----|
| MLS # of Rental<br>Listing (if known)   | Detached Single Family<br>Attached Single Family                                                                  | Basic                              | If you answered Yes in the field "Is property<br>also Listed for Sale?" enter the connectMLS<br>listing number of the Rental listing.                                                                                                    |     |
| Mobile Home<br>Features                 | Mobile Home                                                                                                    | General                            | Enter code(s) desired. Choices available on listing input sheet and through drop-down selection in connectMLS.                                                                                                    |     |
| Mobile Home Size                        | Mobile Home                                                                                                    | General                            | Enter the size of the mobile home, width x length rounded to the nearest foot.                                                                                                    | *   |
| Model                                   | Detached Single Family<br>Attached Single Family<br>2-4 Unit<br>Mobile Home<br>Residential Rental                 | General                            | Enter model name of home/unit.                                                                                                    |     |
| Monthly<br>Assessments                  | Deeded Parking/Boat<br>Slips                                                                                      | Tax/<br>Assessments                | Enter Monthly Assessment in whole dollar<br>amount, round up if necessary. "0" = None; "999"<br>= Not Fully Assessed.                                                                                                    | *   |
| Monthly Lot<br>Rental                   | Mobile Home                                                                                                    | Tax/<br>Assessments<br>(Lot Rental | Enter the dollar amount of the monthly lot rental.                                                                                                    |     |
| Monthly Lot<br>Rental<br>Includes       | Mobile Home                                                                                                    | Tax/<br>Assessments                | Enter code(s) desired. Choices available<br>on listing input sheet and through drop-<br>down selection in connectMLS.                                                                                                    | *   |
| Monthly Rental<br>Includes              | Residential Rental                                                                                                | General                            | Enter code(s) desired. Choices available on listing input sheet and through drop-down selection in connectMLS.                                                                                                    | *   |
| Multiple Parcel ID<br>Numbers (Y/N)     | Detached Single Family<br>Attached Single Family<br>2-4 Units<br>Land                                             | Basic                              | Enter [Y] or [N]. <b>Note</b> : If Yes is selected<br>Additional Pin/Tax fields will open. Enter each<br>additional properties tax identification numbers<br>and tax amounts for the property.                                                                                                    |     |
| Net Operating<br>Income                 | 2-4 Units                                                                                                    | Tax/<br>Assessments                | Enter the income from the property in dollar<br>amount after operating expenses have been<br>deducted, but before deducting income taxes<br>and financing expenses (interest and principal<br>payments).                                                                                                    |     |
| New Status<br>(NEW)                     | All Property Types                                                                                                | Searchable<br>Field ONLY           | A new listing. The New status will show on<br>connectMLS for 5 days (unless a status<br>change is made to the listing) and then revert<br>to an Active status. If you make a<br>typographical error in the List Price when<br>entering a listing, contact the Help Desk for<br>procedures on how to correct the List Price<br>without losing the status of "NEW". |     |
| New/Proposed<br>Construction<br>Options | Detached Single Family<br>Attached Single Family<br>2-4 Units                                                     | General                            | Enter code(s) desired. Choices available on<br>listing input sheet and through drop-down<br>selection in connectMLS. <b>Note</b> : This field<br>ONLY displays when any option beginning with<br>"NEW" is selected in the Age field. Maximum of<br>six (6) selections.                                                                                            |     |
| Off Market                              | All Property Types                                                                                                | Searchable<br>Field ONLY           | This includes the following status types:<br>Cancelled, Closed, Expired, Pending and<br>Rented.                                                                                                    |     |
| Opening Bid/<br>Reserve Price           | Detached Single Family<br>Attached Single Family<br>2-4 Units<br>Mobile Home<br>Land<br>Deeded Parking/Boat Sline | Edit Listing<br>Status             | Enter a dollar amount that represents the Reserve<br>Price, Opening Bid, Last List Price, Sealed Bid or<br>Absolute. <b>Note</b> : Do not enter dollar sign or<br>commas.                                                                                                    | *   |
| Copyright ® Midwest Real Esta           | te Data LLC CO                                                                                                    | NFIDENTIAL                         | Revised 8/17/2024                                                                                                    | 1   |

| Listing Sheet Field<br>Name                               | Property Type(s)                                                                                                    | connectMLS<br>Tab                             | Instruction/Definition/Rule                                                                                                    | {R} |
|-----------------------------------------------------------|----------------------------------------------------------------------------------------------------|-----------------------------------------------|----------------------------------------------------------------------------------------------------|-----|
| Other Additional<br>Income                                | 2-4 Units                                                                                                    | Тах                                           | Enter code(s) desired. Choices available on listing input sheet and through drop-down selection in connectMLS.                                                                                                    |     |
| Other Minimum<br>Required Square<br>Feet                  | Land                                                                                                    | Land/<br>Development                          | Enter [Y] or [N].                                                                                                    |     |
| Other Public<br>District                                  | Detached Single Family<br>Attached Single Family<br>2-4 Units<br>Mobile Home<br>Land<br>Residential Rental           | General<br>(Other Public Sch Dist.)           | Enter district number of other public school.                                                                                                    |     |
| Other Public School                                       | Detached Single Family<br>Attached Single Family<br>2-4 Units<br>Mobile Home<br>Residential Rental                   | General<br>(Other Public<br>Sch)              | Enter name of other public school.                                                                                                    |     |
| Owner's Name or<br>Owner of Record                        | All Property Types                                                                                                   | Office/Sales                                  | Enter legal name of Owner of Record or<br>"Owner of Record", OOR or Trust number.                                                                                                    | *   |
| Owner's Phone                                             | All Property Types                                                                                                   | Office/Sales                                  | Enter phone number - include area code.                                                                                                    |     |
| Ownership                                                 | Detached Single Family<br>Attached Single Family<br>2-4 Units<br>Mobile Home<br>Land<br>Deeded Parking/Boat Slips    | General                                       | Enter code(s) desired. Choices available on<br>listing input sheet and through drop-down<br>selection in connectMLS. Reference: See<br>Property Type definitions at the end of this<br>document.                                                                                                    | *   |
| Ownership Type                                            | Land                                                                                                    | Land/<br>Development                          | Enter code(s) desired. Choices available on<br>listing input sheet and through drop-down<br>selection in connectMLS. Reference: See<br>Property Type definitions at the end of this<br>document.                                                                                                    |     |
| Parcel ID Number<br>Note: not required for<br>Mobile Home | Detached Single Family<br>Attached Single Family<br>2-4 Units<br>Mobile Home<br>Land<br>Deeded Parking/Boat<br>Slips | Basic<br>(Parcel<br>Identification<br>Number) | Enter property's tax identification number. For<br>New Construction and Conversions, where the<br>PIN has not yet been assigned, enter the first<br>seven digits of the existing PIN until a new<br>Parcel ID Number is assigned by the county.<br>(You must enter a PIN for Co-Op.) No dashes<br>or spaces allowed.                              | *   |
| Park Approval                                             | Mobile Home                                                                                                    | General                                       | Enter [Y)] or [N].                                                                                                    |     |
| Park Name                                                 | Mobile Home                                                                                                    | General                                       | Enter name of mobile home park.                                                                                                    | *   |
| Parking                                                   | Detached Single Family<br>Attached Single Family<br>2-4 Units<br>Mobile Home<br>Residential Rental                   | Exterior<br>Features                          | Enter code(s) desired. Choices available on<br>listing input sheet and through drop-down<br>selection in connectMLS. <b>Note</b> : Both Garage<br>(Interior Parking) and Exterior Space may be<br>selected. Depending upon data entered in this<br>field, either Garage Detail fields or Exterior<br>Parking Detail fields will display, or both. | *   |
| Parking Details                                           | Detached Single Family<br>Attached Single Family<br>2-4 Units<br>Mobile Home<br>Residential Rental                   | Exterior<br>Features                          | Enter code(s) desired. Choices available on listing input sheet and through drop-down selection in connectMLS.                                                                                                    |     |

| Listing Sheet Field                          | Property Type(s)                                                                                   | connectMLS<br>Tab           | Instruction/Definition/Rule                                                                                                    | {R} |
|----------------------------------------------|----------------------------------------------------------------------------------------------------|-----------------------------|----------------------------------------------------------------------------------------------------|-----|
| Parking On-Site (Y/N)                        | Detached Single Family<br>Attached Single Family<br>2-4 Units<br>Mobile Home<br>Residential Rental | Exterior<br>Features        | Enter [Y)] or [N]. <b>Note</b> : This field will only display if Exterior Space is selected in Parking.                                                                                                    | *   |
| Parking Ownership                            | Detached Single Family<br>Attached Single Family<br>2-4 Units<br>Mobile Home<br>Residential Rental | Exterior<br>Features        | Enter code(s) desired. Choices available on<br>listing input sheet and through drop-down<br>selection in connectMLS. <b>Note</b> : If Deeded<br>Sold Separately is selected than the field<br>Deeded Parking Cost will display and is                                                                                                    | *   |
| Parking Space(s)/<br>Boat Slip<br>Dimensions | Deeded Parking/Boat<br>Slips                                                                       | Garage<br>Features          | Enter actual dimensions (frontage-clockwise) for the parking space(s).                                                                                                    | *   |
| Parking Type                                 | Land                                                                                               | House Features<br>(Parking) | Enter code(s) desired. Choices available on listing input sheet and through drop-down selection in connectMLS.                                                                                                    |     |
| Pending Status<br>(PEND)                     | All Property Types                                                                                 | Searchable Field<br>ONLY    | Refers to a listing with a fully executed<br>purchase contract with no contingencies other<br>than closing. Must be reported within 48 hours<br>after date of acceptance by all parties to the<br>contract.                                                                                                    |     |
| Pet Information                              | Attached Single Family<br>Residential Rental                                                       | General                     | Enter code(s) desired. Choices available on<br>listing input sheet and through drop-down<br>selection in connectMLS. If Dogs OK and/or<br>Pet Weight Restrictions are selected, then<br>Maximum Pet Weight is a required field. <b>Note</b> :<br>This field is ONLY displayed if Y is selected for<br>Pets Allowed field.                                                                                                    | *   |
| Pets Allowed                                 | Attached Single Family<br>Residential Rental                                                       | General                     | Enter [Y] or [N].                                                                                                    | *   |
| Phone<br>(Management<br>Company)             | Detached Single Family<br>Attached Single Family<br>Residential Rental                             | Office/Sales                | Phone number of the management company.<br>Note: This field is ONLY required for Detached<br>and Attached if HA-Fee Simple with H.O. Assn.,<br>Condo, or Co-op is chosen in the Ownership<br>field. If it is self-managed input "self-managed"<br>in the management company field and NA<br>under the contact name and either use Broker<br>phone number of all 0's for the phone number.                                                                                                    | *   |
| Photo Remarks                                | All Property Types                                                                                 | Media                       | The photo remarks field is reserved for the description of the property. No mention of Seller names, Brokers names/Firm names, Co-Lister's names, phone or fax numbers, email addresses, websites, open house, sales center etc. is permitted. No "reciprocal" wording in reference to commission, compensation or fees is permitted. Remarks are to be worded professionally and in accordance with the Fair Housing laws and taught in your real estate pre-licensure and continuing education (CE) classes. |     |
| Photo Title                                  | All Property Types                                                                                 | Media                       | Enter code(s) desired. Choices available through drop-down selection in connectMLS.                                                                                                    |     |

August 17, 2024 CONTINUED

| Listing Sheet Field                   | Property Type(s)                                                                                           | connectMLS<br>Tab                                              | Instruction/Definition/Rule                                                                                                    | {R |
|---------------------------------------|----------------------------------------------------------------------------------------------------|----------------------------------------------------------------|----------------------------------------------------------------------------------------------------|----|
| Possession                            | Detached Single Family<br>Attached Single Family<br>2-4 Units<br>Mobile Home<br>Land<br>Residential Rental | Office/Sales                                                   | Enter code(s) desired. Choices available on<br>listing input sheet and through drop-down<br>selection in connectMLS. Indicates when the<br>purchaser or tenant will have legal control of the<br>premises.                                                                                                    | *  |
| Post Directional                      | All Property Types                                                                                         | Basic                                                          | Enter N, E, S or W to accommodate addresses such as 123 Adams Drive W.                                                                                                    |    |
| Potential Use                         | Land                                                                                                    | Land/<br>Development                                           | Enter code(s) desired. Choices available on listing input sheet and through drop-down selection in connectMLS.                                                                                                    | *  |
| Price Change Status<br>(PCHG)         | All Property Types                                                                                         | Searchable<br>Field ONLY                                       | A listing showing a change in list price. A new<br>list price is required. The Price Change status<br>will show on connectMLS for 5 days (unless a<br>status change is made to the listing) and then<br>revert to an Active status. If you make a<br>typographical error in the List Price when<br>entering a listing, contact the Help Desk for<br>procedures on how to correct the List Price<br>without losing the status of "NEW".                                                                                                    |    |
| Primary Parcel Tax<br>Amount          | Detached Single Family<br>Attached Single Family<br>2-4 Units                                              | Tax/<br>Assessments                                            | Enter the tax amount for the primary parcel.<br><b>NOTE</b> : this field will only display if Yes is<br>selected for Multiple Pins.                                                                                                    | *  |
| Private Status (PRIV)                 | All Property Types                                                                                         | Searchable<br>Field<br>ONLY Available<br>in Private<br>Listing | Listings that are placed as a Private Listing .<br>Reference: See Private Listing Status and Type<br>Explained at the end of this document.                                                                                                    |    |
| Production Credits                    | All Property Types                                                                                         | Edit Listing                                                   | Percentage of the sale credit the List Broker receives.<br>Percentage of the sale credit the CoList Broker receives.<br>Percentage of the sale credit the Buyer Broker receives.<br>Percentage of the sale credit the CoBuyer Broker receives.<br>Percentage of the sale credit the List Team receives.<br>Percentage of the sale credit the CoList Team receives.<br>Percentage of the sale credit the Buyer Team receives.<br>Percentage of the sale credit the Buyer Team receives.<br>Percentage of the sale credit the CoBuyer Team receives. |    |
| Property Address on<br>Internet (Y/N) | All Property Types                                                                                         | Media                                                          | Enter [Y] or [N]. <b>NOTE</b> : this field will only display if Yes is selected in Internet Listing.                                                                                                    | *  |
| Rail Availability                     | Land                                                                                                    | Land/<br>Development                                           | Enter code(s) desired. Choices available on listing input sheet and through drop-down selection in connectMLS.                                                                                                    |    |
| Reactivate Status<br>(RACT)           | All Property Types                                                                                         | Searchable<br>Field ONLY                                       | A listing that was previously showing Contingent,<br>Pending or Temporarily No Showings. The<br>Reactivated status will show on connectMLS for 5<br>days (unless a status change is made to the<br>listing) and then revert to an<br>Active status.                                                                                                    |    |
| Rebuilt Y/N                           | Detached Single Family<br>Attached Single Family<br>2-4 Units<br>Residential Rental                        | General                                                        | Enter [Y] or [N]. A rebuilt property is where the structure has been torn down and some of the remaining foundation has been used when the property was rebuilt. <b>NOTE</b> : If "Y" is selected then Rebuilt Year will display and is required.                                                                                                    | *  |
| Rebuilt Year                          | Detached Single Family<br>Attached Single Family<br>2-4 Units<br>Residential Rental                        | General                                                        | Enter the year the property was rebuilt.                                                                                                    |    |

CONFIDENTIAL

Revised 8/17/2024

| Listing Sheet Field             | Property Type(s)                                                                    | connectMLS<br>Tab                   | Instruction/Definition/Rule                                                                                                    | {R} |
|---------------------------------|-------------------------------------------------------------------------------------|-------------------------------------|----------------------------------------------------------------------------------------------------|-----|
| Rehab                           | Detached Single Family<br>Attached Single Family<br>2-4 Units<br>Residential Rental | General                             | Enter [Y] or [N]. Denotes repair and or<br>replacement of at least 75% of fixtures and<br>systems throughout a majority, if not all of the<br>residence. Fixtures would be described as<br>cabinets, lights, windows, plumbing, electric,<br>and walls. <b>Note</b> : If "Y" is entered then Rehab<br>Year will display and is required.                                                                                                    | *   |
| Rehab Year                      | Detached Single Family<br>Attached Single Family<br>2-4 Units<br>Residential Rental | General                             | Enter the year the property was rehabbed.                                                                                                    | *   |
| Refreshments (Y/N)              | All Property Types                                                                  | Tour/Open<br>House                  | Enter [Y] or [N].                                                                                                    |     |
| Remarks                         | All Property Types                                                                  | General                             | The Remarks field is reserved for a description<br>of the property. No mention of the seller's name,<br>the builder's name (if new construction: builder's<br>name is permissible at resale). Broker/Firm names,<br>Co-Lister's names, phone or fax numbers,<br>email addresses, websites, open house, sales<br>center etc. is not permitted. No "reciprocal"<br>wording in reference to commission,<br>compensation or fees is permitted. Remarks are<br>to be worded professionally and in accordance<br>with the Fair Housing laws as taught in your<br>real estate pre-licensure and continuing<br>education (CE) classes. |     |
| Remarks on Internet<br>(Y/N)    | All Property Types                                                                  | Media                               | Enter [Y] or [N]. NOTE: this field will only display if Yes is selected in Internet Listing.                                                                                                    | *   |
| Rent \$ - Unit 1<br>(through 4) | 2-4 Units                                                                           | Interior<br>Features                | Enter dollar amount of monthly rent for each<br>unit. Note: Information for Units 3 and 4 will<br>ONLY display if data in the # of Units in<br>Building field is equal to or greater than 3.                                                                                                    | *   |
| Rental Price                    | Deeded Parking                                                                      | Basic                               | Enter monthly rental price (if for rent). If not for rent, enter "0".                                                                                                    | *   |
| Rental Price                    | Land (Commercial Use<br>ONLY)                                                       | Basic                               | Enter monthly or yearly rental price. Indicate frequency in the Rental Unit field. If not for lease, enter "0".                                                                                                    |     |
| Rental Price                    | Residential Rental                                                                  | Basic<br>(Rental Price<br>\$/month) | Enter monthly rental price.                                                                                                    | *   |
| Rented Date                     | Land (Commercial Use<br>ONLY)<br>Residential Rental<br>Deeded Parking/Boat Slips    | Edit Listing Status                 | Enter in the tenants move in date. The date can be entered three (3) months in the future.                                                                                                    | *   |
| Rented Price                    | Land (Commercial Use<br>ONLY)<br>Deeded Parking/Boat<br>Slips                       | Edit Listing Status                 | Enter dollar amount, without dollar sign (\$) or commas of the actual price. Must be greater than zero and cannot contain an asterisk (*).                                                                                                    | *   |
| Rented Price<br>(\$/month)      | Residential Rental                                                                  | Edit Listing<br>Status              | Enter dollar amount, without dollar sign (\$) or<br>commas of the actual monthly rented price.<br>Must be greater than zero and cannot contain<br>an asterisk (*).                                                                                                    | *   |
| Copyright ® Midwest Real Esta   | ate Data LLC CC                                                                     | NFIDENTIAL                          | Revised 8/17/2024                                                                                                    |     |

| Rented Status<br>(RNTD)                                                                                                    | Land (Commercial Use<br>ONLY)<br>Residential Rental                                                         | Searchable<br>Field ONLY                          | A rented listing. Must be reported with 48 hours.                                                                                                    |   |
|----------------------------------------------------------------------------------------------------|----------------------------------------------------------------------------------------------------|---------------------------------------------------|----------------------------------------------------------------------------------------------------|---|
|                                                                                                    | Deeded Parking/Boat Slips                                                                                   |                                                   | Rental Price, Contract Date, Rental Date and Buyers Broker are required.                                                                                                    |   |
| Restrict download<br>access to this listing<br>from your brokerage                                                                               | Detached Single Family<br>Attached Single Family<br>2-4 Units<br>Mobile Homes<br>Land<br>Residential Rental | Media                                             | Enter code Y or N                                                                                                    |   |
| Road Surface                                                                                                    | Land                                                                                                    | Land/<br>Development                              | Enter code(s) desired. Choices available on listing<br>input sheet and through drop-down selection in<br>connectMLS.                                                                                                    | * |
| Roof Type                                                                                                    | Detached Single Family<br>Attached Single Family<br>2-4 Units<br>Mobile Home<br>Residential Rental          | Exterior<br>Features                              | Enter code(s) desired. Choices available on listing input sheet and through drop-down selection in connectMLS.                                                                                                    |   |
| Room 1 (through 10)<br>Flooring<br>Note: There are only<br>6 additional room<br>descriptions available<br>in Attached Single<br>Family.          | Detached Single Family<br>Attached Single Family<br>Residential Rental                                      | Room Details<br>(Addtl<br>Room<br>Flooring)       | Enter flooring choice. Choices are available<br>on listing input sheet and through drop-down<br>selection in connectMLS. <b>Note</b> : if an<br>Additional Room Name is selected than<br>Additional Room Flooring will display.                                                     |   |
| Room 1 (through 10)<br>Level<br>Note: There are only<br>6 additional room<br>descriptions available<br>in Attached Single<br>Family.             | Detached Single Family<br>Attached Single Family<br>Residential Rental                                      | Room Details<br>(Addtl Room Level)                | Enter floor level. Choices available on listing<br>input sheet and through the drop-down<br>selection in connectMLS. <b>Note</b> : Consult<br>MRED's Room Counting Publication for level<br>definitions.                                                                            | * |
| Room 1 (through 10)<br>Name<br>Note: There are only<br>6 additional room<br>descriptions available<br>in Attached Single<br>Family.              | Detached Single Family<br>Attached Single Family<br>Residential Rental                                      | Room Details<br>(Addtl Room<br>Name)              | Enter 3 letter description desired. Choices are<br>available on listing input sheet and through the<br>drop-down selection in connectMLS. Detail the<br>"countable" rooms first. <b>Note</b> : if an Additional<br>Room Name is selected than Additional Room<br>Level is required. |   |
| Room 1 (through 10)<br>Size<br>Note: There are only<br>6 additional room<br>descriptions available<br>in Attached Single<br>Family.              | Detached Single Family<br>Attached Single Family<br>Residential Rental                                      | Room Details<br>(Addtl Room<br>Size)              | Enter room width x length rounded to the<br>nearest foot. Every countable room requires a<br>room dimension. <b>Note</b> : Consult MRED's<br>Room Counting Publication for countable<br>rooms.                                                                                      |   |
| Room 1 (through 10)<br>Window Treatments<br>Note: There are only<br>6 additional room<br>descriptions available<br>in Attached Single<br>Family. | Detached Single Family<br>Attached Single Family<br>Residential Rental                                      | Room Details<br>(Addtl Room Window<br>Treatments) | Enter code(s) desired. Choices available on<br>listing input sheet and through drop-down<br>selection in connectMLS. <b>Note</b> : window<br>treatments include curtains, blinds, valiances,<br>shades or anything attached to the windows.                                         |   |
| Sale Includes                                                                                                    | Mobile Home                                                                                                 | General                                           | Enter code(s) desired. Choices available on listing input sheet and through drop-down selection in connectMLS.                                                                                                    | * |

August 17, 2024 CONTINUED

| Listing Sheet Field                                              | Property Type(s)                                                                                                  | connectMLS             | Instruction/Definition/Rule                                                                                                    | {R} |
|------------------------------------------------------------------|----------------------------------------------------------------------------------------------------|------------------------|----------------------------------------------------------------------------------------------------|-----|
| Sale Terms                                                       | Detached Single Family<br>Attached Single Family<br>2-4 Units<br>Mobile Home<br>Land                              | Office/Sales           | Enter code(s) desired. Choices available on listing input sheet and through drop-down selection in connectMLS.                                                                                                    | *   |
| Secure<br>Showing Assist<br>Instructions                         | All Property Types                                                                                                | Office/Sales           | Enter Secure Showing Assist instructions. These<br>instructions will not print out on any connectMLS<br>reports and cannot be seen by other Brokers in<br>connectMLS BUT will display when the "Schedule<br>A Showing" link is displayed on Broker Detail<br>Reports. If you are not using Showing Assist |     |
| Security Deposit<br>Note: Not required for<br>Residential Rental | Mobile Home Residential<br>Rental                                                                                 | General                | Enter dollar amount required.                                                                                                    | *   |
| Security Deposit -<br>Unit 1 (through 4)                         | 2-4 Units                                                                                                    | Interior<br>Features   | Enter security deposit paid by tenant to owner.<br><b>Note</b> : Information for Units 3 and 4 will ONLY<br>display if data in the # of Units in Building field is<br>equal to or greater than 3.                                                                                                    | *   |
| Seller Concessions<br>(Y/N)                                      | Detached Single Family<br>Attached Single Family<br>2-4 Units<br>Mobile Home<br>Land<br>Deeded Parking/Boat Slips | Edit Listing<br>Status | Enter [Y] or [N]. If the seller made any<br>concessions to the sale (i.e., credits, points,<br>etc.).<br>If "Y" is entered, the total dollar amount of those<br>concessions are required in the Sellers<br>Concessions Amount/Points field.                                                               | *   |
| Seller Concessions<br>Amount/Points                              | Detached Single Family<br>Attached Single Family<br>2-4 Units<br>Mobile Home<br>Land<br>Deeded Parking/Boat Slips | Edit Listing<br>Status | Enter the total dollar amount of any concessions<br>the seller made to the sale. <b>Note</b> : This field is<br>required if "Y" is entered in Seller's Concessions.                                                                                                    |     |
| Seller Needs                                                     | Land                                                                                                    | Land/<br>Development   | Enter code(s) desired. Choices available on listing input sheet and through drop-down selection in connectMLS.                                                                                                    |     |
| Seller Will                                                      | Land                                                                                                    | Land/<br>Development   | Enter code(s) desired. Choices available on listing input sheet and through drop-down selection in connectMLS.                                                                                                    |     |
| Sewer                                                            | Detached Single Family<br>Attached Single Family<br>2-4 Units<br>Mobile Home<br>Residential Rental                | Utilities/Green        |                                                                                                    |     |

August 17, 2024 CONTINUED

| Listing Sheet Field<br>Name                                       | Property Type(s)                                                                                                    | connectMLS<br>Tab      | Instruction/Definition/Rule                                                                                                    | {R} |
|-------------------------------------------------------------------|----------------------------------------------------------------------------------------------------|------------------------|----------------------------------------------------------------------------------------------------|-----|
| Short<br>Sale/Foreclosure/<br>Court Approved                      | Detached Single Family<br>Attached Single Family<br>2-4 Units<br>Mobile Home<br>Land<br>Deeded Parking/Boat Slips                                 | Edit Listing<br>Status | For Closed listings <i>ONLY</i> . Enter all applicable<br>field codes. Choices available through drop-<br>down selection in connectMLS. If Short Sale or<br>Court Approval Required is entered in the<br>Additional Sales Information field or Other<br>Information field, it will automatically populate<br>this field with the appropriate information. The<br>beginning letter of the choice will appear in<br>parenthesis after the sold price. <b>Note</b> : A short<br>sale is one where title has transferred; where<br>the sales price was insufficient to pay the total<br>of all liens and costs of sale; and where the<br>seller did not bring sufficient liquid assets to the<br>closing to cure all deficiencies. A potential<br>short sale is one where the Listing Broker<br>reasonably believes the purchase price may not<br>be enough to cover payment of all liens and<br>costs of sale and the seller is unwilling or<br>unable to bring sufficient liquid assets to the<br>closing. | *   |
| Short Term<br>Lease OK (Y/N)                                      | Residential Rental                                                                                                    | General                | Enter [Y] or [N].                                                                                                    |     |
| Short Term Rental<br>Rate                                         | Residential Rental                                                                                                    | General                | Enter monthly dollar amount for short term rent.<br>Note: This field ONLY displays if Short Term<br>Lease OK is "Y".                                                                                                    |     |
| Showing Instructions<br>NOTE: not required for<br>Private Listing | All Property Types                                                                                                    | Offices/Sales          | Enter showing instructions. <b>Note</b> : If property is<br>unable to be shown, except for reasonable<br>restrictions noted on the listing in the showing<br>instructions, the status of the listing MUST be<br>Temporarily No Showings.                                                                                                    | *   |
| Showings (Y/N) Note:<br>ONLY for Private Listing                  | All Property Types                                                                                                    | Basic                  | Enter [Y] or [N]. If Yes is entered, Showing<br>Instructions field is available.                                                                                                    |     |
| Sold Price                                                        | Detached Single Family<br>Attached Single Family<br>2-4 Units<br>Mobile Home<br>Land                                                              | Edit Listing<br>Status | For Closed listings <u>ONLY</u> . Enter dollar amount, without dollar sign (\$) or commas of the actual selling price of the listing. Must be greater than zero and cannot contain an asterisk (*).                                                                                                    | *   |
| Special<br>Assessments<br>Note: not required for<br>Mobile Home   | Deeded Parking/Boat Slips<br>Detached Single Family<br>Attached Single Family<br>2-4 Units<br>Mobile Home<br>Land<br>Deeded Parking/Boat<br>Slips | Tax/<br>Assessments    | Enter [Y] or [N] or [U] for Yes, No, or Unknown.<br>For further clarification, contact your managing<br>broker/owner or legal advisor.                                                                                                    | *   |

August 17, 2024 CONTINUED

| Listing Sheet Field<br>Name                                   | Property Type(s)                                                                                                    | connectMLS<br>Tab    | Instruction/Definition/Rule                                                                                                    | {R} |
|---------------------------------------------------------------|----------------------------------------------------------------------------------------------------|----------------------|----------------------------------------------------------------------------------------------------|-----|
| Special Restrictions                                          | Deeded Parking/Boat Slips                                                                                            | Garage               | Enter [Y] or [N].                                                                                                    | *   |
| Special Service Area<br>Note: not required for<br>Mobile Home | Detached Single Family<br>Attached Single Family<br>2-4 Units<br>Mobile Home<br>Land<br>Deeded Parking/Boat Slips    | <u>Features</u>      | Enter [Y] or [N] or [U] for Yes, No, or Unknown.<br>Generally, Special Service Areas are taxing<br>districts in municipalities that are established by<br>ordinance, often at the request of developers of<br>new housing subdivisions, in order to pass on<br>the costs of the streets, landscaping, water<br>lines, and sewer systems to homeowners who<br>reside within the SSA. The SSA assessments<br>pay off the municipal bonds that are issued to<br>pay for the infrastructure. A Special Service<br>Area can include a neighborhood, an entire<br>subdivision, or an entire village. <b>Note</b> : ONLY if<br>"Y" is entered will Special Service Area Fee be<br>displayed and required.                                               | *   |
| Special Service Area<br>Fee                                   | Detached Single Family<br>Attached Single Family<br>2-4 Units<br>Mobile Home<br>Land<br>Deeded Parking/Boat<br>Slips | Tax/<br>Assessments  | Enter dollar amount for the Special Service<br>Area Fee. <b>Note</b> : field will only display if Special<br>Service Area is "Y".                                                                                                    | *   |
| Square Footage<br>Comments                                    | Detached Single Family<br>Attached Single Family<br>Residential Rental                                               | Interior<br>Features | The field is reserved for a description of the Square Footage.                                                                                                    |     |
| Square Footage<br>Details<br>NOTE: only required<br>for CCAR  | Detached Single Family<br>Attached Single Family<br>Residential Rental                                               | Interior<br>Features | Enter the applicable data in the fields below. Upper<br>Sq Ft: Include only FINISHED square feet<br>Main Sq Ft: Include only FINISHED square feet<br>Lower Sq Ft: Include only FINISHED square feet<br>Unfinished Lower Sq Ft: Include<br>UNFINISHED square feet<br>Total Sq Ft: Sum of all FINISHED and UNFINISHED<br>areas. Upper Sq Ft + Main Sq Ft + Lower Sq Ft +<br>Unfinished Lower Sq Ft + Basement SqFt<br>Basement Sq Ft: Total FINISHED and<br>UNFINISHED area in the basement<br>Finished Basement Sq Ft: FINISHED area in the<br>basement<br>Unfinished Basement Sq Ft: UNFINISHED area<br>in the basement<br>Approx. Total Finished Sq Ft: Sum of all FINISHED<br>areas. Upper Sq Ft + Main SqFt + Lower Sq Ft +<br>Basement Sq Ft | *   |

August 17, 2024 CONTINUED

| Listing Sheet Field | Property Type(s)                                                       | connectMLS<br>Tab           | Instruction/Definition/Rule                                                                                                    | {R} |
|---------------------|------------------------------------------------------------------------|-----------------------------|----------------------------------------------------------------------------------------------------|-----|
| Square Feet Source  | Detached Single Family<br>Attached Single Family<br>Residential Rental | Interior<br>Features        | Enter code desired. Choices available on<br>listing input sheet and through drop-down<br>selection in connectMLS. If you have specified<br>"0" for Approximate Square Feet, "J-Not<br>Reported" is auto populated in Square Feet<br>Source and will be the only choice allowed to<br>be saved in this field. <b>Note</b> : If you <i>measure</i><br>the Square Footage (Square Feet<br>Source=Taped) MRED recommends that you<br>enter the Gross Living Area – GLA - in the<br>Approximate Square Footage field, which is<br>defined as: <i>finished</i> space that is <i>above grade</i><br>only. Per the American Measurement Standard<br>- In single-family detached dwellings, "finished"<br>square footage is defined as the sum of all<br>connected, finished, usable, areas; measured<br>by exterior dimensions (walls). Each level is<br>counted individually, and any <i>above grade</i><br>space is combined to provide one total square<br>footage number. Treat attached dwellings the<br>same as detached dwellings, with the only<br>difference being the addition for exterior<br>measurements when a common wall is present. | *   |
| Start Tour Time     | All Property Types                                                     | Tour/Open<br>House          | Enter the start time of the tour or open house in hour, minutes and AM/PM.                                                                                                    |     |
| State               | All Property Types                                                     | Basic                       | Enter the two-letter postal abbreviation for the state. connectMLS defaults to "IL" except for Out of Country (Area 1000). <b>Note</b> : The choices available through the drop-down list depend upon the value you entered in connectMLS for Area (other than Area 1000-Outside of USA), City, County, Township and Zip Code. When you select values for one, the choices are narrowed down for the others.                                                                                                    | *   |
| Street Number       | All Property Types                                                     | Basic                       | Enter numbers in address.                                                                                                    | *   |
| Street Name         | All Property Types                                                     | Basic                       | Enter full street name - NO abbreviations. Do not include the street suffix in the Street Name                                                                                                    | *   |
| Street Suffix       | All Property Types                                                     | Basic                       | If the street does not have a street suffix, select<br>"NONE". <b>Note</b> : Do not include the street suffix in<br>the Street Name.                                                                                                    | *   |
| Style               | Detached Single Family<br>2-4 Units                                    | General<br>(Style of House) | Enter code(s) desired. Choices available on<br>listing input sheet and through drop-down<br>selection in connectMLS. Maximum of one (1)<br>selection.                                                                                                    |     |

August 17, 2024 CONTINUED

| Listing Sheet Field                               | Property Type(s)                                                                                                  | connectMLS<br>Tab        | Instruction/Definition/Rule                                                                                                    | {R} |
|---------------------------------------------------|----------------------------------------------------------------------------------------------------|--------------------------|----------------------------------------------------------------------------------------------------|-----|
| Style of House                                    | Land                                                                                                    | House<br>Features        | Enter code(s) desired. Choices available on<br>listing input sheet and through drop-down<br>selection in connectMLS. Maximum of one (1)<br>selection.                                                                                                    |     |
| Subdivision                                       | Detached Single Family<br>2-4 Units<br>Mobile Home<br>Land<br>Residential/Rental<br>Deeded Parking/Boat Slips     | General                  | Select name from the look-up table in connectMLS.                                                                                                    |     |
| Subdivision Lot<br>Number                         | Land                                                                                                    | Basic                    | Enter lot number of subject property.                                                                                                    |     |
| Subdivision/ Complex<br>Name                      | Attached Single Family                                                                                            | General<br>(Subdivision) | Select name from the look-up table in connectMLS.                                                                                                    |     |
| Suspended Status<br>(SUSP)                        | All Property Types                                                                                                | MRED<br>Status Change    | A listing will be placed in a Suspended status<br>when the Listing Broker or Listing Office User<br>Status changes to Suspended. The policy only<br>applies to Active listings that are not under<br>contact. Nothing will be done to the Broker's or<br>office's listings for the first thirty (30) days.<br>Email contact will then be made to the<br>appropriate Association and email and phone<br>contact will also be made to the Broker and/or<br>Broker. If the Broker is still in a Suspended<br>User Status, three days following the email and<br>phone contact, then the listings will be moved<br>to the Broker of the office. If the office is still in<br>a Suspended User Status three business days<br>following email and phone contact, then all<br>listings will be placed in the Suspended status<br>and the association and broker<br>notified. |     |
| Tax Exemptions                                    | Detached Single Family<br>Attached Single Family<br>2-4 Units<br>Mobile Home<br>Land                              | Tax/<br>Assessments      | Enter code(s) desired. Choices available on<br>listing input sheet and through drop-down<br>selection in ConnectMLS.                                                                                                    |     |
| Tax Year<br>Note: not required for<br>Mobile Home | Detached Single Family<br>Attached Single Family<br>2-4 Units<br>Mobile Home<br>Land<br>Deeded Parking/Boat Slips | Tax/<br>Assessments      | Enter the most current, completed tax year<br>billed and issued. Enter a four-digit year. <b>Note</b> :<br>The Tax Year and Tax Amount must be<br>updated for all active status listings within 30<br>days of MRED's tax vendor updates.                                                                                                    | *   |

August 17, 2024 CONTINUED

| Listing Sheet Field                                                          | Property Type(s)                                                                                                  | connectMLS<br>Tab      | Instruction/Definition/Rule                                                                                                    | {R} |
|------------------------------------------------------------------------------|----------------------------------------------------------------------------------------------------|------------------------|----------------------------------------------------------------------------------------------------|-----|
| Taxes<br>Note: not required for<br>Mobile Home                               | Detached Single Family<br>Attached Single Family<br>2-4 Units<br>Mobile Home<br>Land<br>Deeded Parking/Boat Slips | Tax/<br>Assessments    | Enter the annual real estate taxes dollar<br>amount from the most current, completed tax<br>year billed and issued. For tax-exempt<br>properties, enter the word "EXEMPT". For new<br>construction, enter the word "NEW". For<br>properties with multiple Parcel ID Numbers,<br>enter the total amount of taxes due for all<br>Parcel ID Numbers included in the listing.<br><b>Note</b> : The Tax Year and Tax Amount must be<br>updated for all active status listings within 30<br>days of MRED's tax vendor updates. | *   |
| Temporarily<br>No Showings Status<br>(TEMP)                                  | All Property Types                                                                                                | Edit Listing<br>Status | A listing that is still listed and the exclusive<br>brokerage agreement is in effect, property<br>unable to be shown, except for reasonable<br>restrictions noted on the listing in the showing<br>instructions.                                                                                                    |     |
| Tenant Pays                                                                  | Land                                                                                                    | Land/<br>Development   | Enter code(s) desired. Choices available on<br>listing input sheet and through drop-down<br>selection in connectMLS.                                                                                                    |     |
| Tenant Pays-Unit 1<br>(through 4)                                            | 2-4 Units                                                                                                    | Interior<br>Features   | Enter code(s) desired. Choices available on<br>listing input sheet and through drop-down<br>selection in connectMLS. <b>Note</b> : Information for<br>Units 3 and 4 will ONLY display if data in # of<br>Unit in Building field is equal to or greater than<br>3.                                                                                                    | *   |
| Total # Units in<br>Building<br>Note: not required for<br>Residential Rental | Attached Single Family<br>Residential Rental                                                                      | General                | Enter total number of units in building.                                                                                                    | *   |
| Total # Units in<br>Garage/Marina                                            | Deeded Parking/Boat Slips                                                                                         | General                | Enter total number of units in the garage or marina.                                                                                                    | *   |
| Total Listed Lots<br>Available                                               | Land                                                                                                    | Land/<br>Development   | Enter total listed lots available for sale.                                                                                                    |     |
| Total Rental Income                                                          | 2-4 Units                                                                                                    | Тах                    | Enter total annual rental income (all units) in a dollar amount.                                                                                                    |     |
| Total Square<br>Footage<br>NOTE: only required<br>for CCAR                   | 2-4 Units                                                                                                    | Interior<br>Features   | Enter the applicable data in the fields below.<br><b>Total SQ Ft Unit 1</b> -Include only FINISHED<br>square feet<br><b>Total SQ Ft Unit 2</b> -Include only FINISHED<br>square feet<br><b>Total SQ Ft Unit 3</b> -Include only FINISHED<br>square feet<br><b>Total SQ Ft Unit 4</b> -Include only FINISHED<br>square feet                                                                                                    | *   |
| Tour Date                                                                    | All Property Types                                                                                                | Tour/Open<br>House     | Enter the date of the tour or open house.                                                                                                    |     |
| Tour/Open<br>House                                                           | All Property Types                                                                                                | Tour/Open<br>House     | Enter whether you are scheduling a Tour or Open House.                                                                                                    |     |
| Township                                                                     | All Property Types                                                                                                | Basic                  | Enter township name from the look-up table in<br>connectMLS. <b>Note</b> : The choices available<br>through the drop-down list depend upon the<br>value you entered in connectMLS for Area (other<br>than Area 1000-Outside of USA), City, County,<br>State, Township and Zip Code. When you select<br>values for one, the choices are narrowed down<br>for the others. If Township does not display in<br>the drop-down selection, enter manually. MRED<br>will validate and add to table.                              | *   |

August 17, 2024 CONTINUED

| Listing Sheet Field                                                      | Property Type(s)                                                                         | connectMLS<br>Tab                                         | Instruction/Definition/Rule                                                                                                    | {R} |
|--------------------------------------------------------------------------|------------------------------------------------------------------------------------------|-----------------------------------------------------------|----------------------------------------------------------------------------------------------------|-----|
| Type Attached                                                            | Attached Single Family<br>Residential Rental                                             | General                                                   | Enter code(s) desired. Choices available on<br>listing input sheet and through drop-down<br>selection in connectMLS. <b>Note</b> : For<br>Residential Rental, this field is required if<br>Attached is entered in Type of Rental Property.<br>Maximum of three (3) selections.                                                                                                    | *   |
| Type Detached                                                            | Detached Single Family<br>Residential Rental                                             | General                                                   | Enter code(s) desired. Choices available on<br>listing input sheet and through drop-down<br>selection in connectMLS. <b>Note</b> : For<br>Residential Rental, this field is required if<br>Detached is entered in Type of Rental Property.<br>Maximum of one (1) selection plus Hillside,<br>Earth, Coach House or Tear Down, if<br>applicable. If Coach House is selected, all<br>other fields must be entered based upon the<br>main dwelling structure (ex. bedroom counts<br>cannot contain coach house bedrooms in<br>totals) Coach House features shall be included<br>in the Remarks field. | *   |
| Type of House                                                            | Land                                                                                     | House<br>Features                                         | Enter code(s) desired. Choices available on<br>listing input sheet and through drop-down<br>selection in connectMLS. If Coach House is<br>selected, all other fields must be entered based<br>upon the main dwelling structure (ex. bedroom<br>counts cannot contain coach house bedrooms<br>in totals) Coach House features shall be<br>included in the Remarks field.                                                                                                    |     |
| Type of Rental<br>Property                                               | Residential Rental                                                                       | General                                                   | Enter either attached or detached. <b>Note</b> :<br>Based on what is selected the field Type<br>Attached OR Type Detached will display and is<br>required.                                                                                                    | *   |
| Type-Multi Unit                                                          | 2-4 Units                                                                                | General                                                   | Enter code(s) desired. Choices available on<br>listing input sheet and through drop-down<br>selection in connectMLS. Maximum of two (2)<br>selections plus Tear Down, if applicable.                                                                                                    | *   |
| Unit #<br>Note: Not required for<br>Mobile Home or<br>Residential/Rental | Attached Single Family<br>Mobile Home<br>Residential Rental<br>Deeded Parking/Boat Slips | Basic                                                     | Enter unit number. <b>Note</b> : not required if Type<br>of House field in Attached Single Family is<br>Townhouse or 1/2 Duplex. If Deeded<br>Parking/Boat Slip enter stall/space number. If<br>not available enter "0".                                                                                                    | *   |
| Unit Floor Level                                                         | Deeded Parking/Boat Slips                                                                | Garage<br>Features                                        | Enter floor number on which unit is located.                                                                                                    | *   |
| Unit Floor Level                                                         | Attached Single Family<br>Residential Rental                                             | Interior<br>Features                                      | Enter a numeric value for the level the entrance<br>to the unit is on. <b>Note</b> : The only permissible<br>values are a numeric number up to three digits,<br>G (Garden), B (Basement), or L (Lower). For<br>townhouse or half-duplex enter 1.                                                                                                    | *   |
| Utilities To Site                                                        | Land                                                                                     | Utilities/<br>Green                                       | Enter code(s) desired. Choices available on listing input sheet and through drop-down selection in connectMLS.                                                                                                    | *   |
| Vehicle ID#                                                              | Mobile Home                                                                              | Tax/<br>Assessments<br>(Vehicle Identification<br>Number) | Enter vehicle ID number.                                                                                                    | *   |
| Vehicle Tax                                                              | Mobile Home                                                                              | Tax/<br>Assessments                                       | Enter the whole dollar amount of any required vehicle tax.                                                                                                    | *   |

| Listing Sheet Field<br>Name    | Property Type(s)                                                                                                    | connectMLS<br>Tab | Instruction/Definition/Rule                                                                                                    | {R} |
|--------------------------------|----------------------------------------------------------------------------------------------------|-------------------|----------------------------------------------------------------------------------------------------|-----|
| Virtual Tour                   | Detached Single Family<br>Attached Single Family<br>2-4 Units<br>Mobile Home<br>Residential Rental<br>Deeded Parking | Media             | Enter code(s) desired. Choices available on<br>listing input sheet and through drop-down<br>selection in connectMLS. Allows on-line<br>ordering of Virtual Tours of the property.                                                                                                    | *   |
| Virtual Tour URL               | Detached Single Family<br>Attached Single Family<br>2-4 Units<br>Mobile Home<br>Residential Rental                   | Media             | Enter the URL link for the unbranded virtual tour.                                                                                                    |     |
| VOW AVM (Y/N)                  | All Property Types                                                                                                   | Media             | Enter [Y] or [N]. This tells the VOW feed<br>website operator to allow or not allow the use of<br>an AVM type function directly on this listing.<br>AVM functions are CMA like calculations that<br>show what the web site operator believes to be<br>the current value of a property. There is no<br>standard AVM calculation and each website<br>operator that uses this type of function has its<br>own formula and considers it proprietary. It's<br>common to see disclaimers like "for a real<br>estimate contact a Realtor" on sites that use<br>AVM's. This field has been added to comply<br>with NAR's VOW policy that becomes effective<br>April 1, 2009. | *   |
| VOW Comments/<br>Reviews (Y/N) | All Property Types                                                                                                   | Media             | Enter [Y] or [N]. Represents whether a Seller<br>can request that comments or blogging features<br>of VOWs be disabled or discontinued with<br>respect to their properties.                                                                                                    | *   |
| Water                          | Detached Single Family<br>Attached Single Family<br>2-4 Units<br>Mobile Home<br>Residential Rental                   | Utilities/Green   | Enter code(s) desired. Choices available on<br>listing input sheet and through drop-down<br>selection in connectMLS. Maximum of two (2)<br>selections.                                                                                                    | *   |
| Waterfront (Y/N)               | Detached Single Family<br>Attached Single Family<br>2-4 Units<br>Mobile Home<br>Land<br>Residential Rental           | General           | Enter [Y] or [N]. Indicates whether a property borders a body of water.                                                                                                    | *   |
| Zip Code                       | All Property Types                                                                                                   | Basic             | Enter 5-digit zip code where the property is<br>located. <b>Note</b> : The choices available through<br>the drop-down list depend upon the value you<br>entered in connectMLS for Area (other than<br>Area 1000-Outside of USA), City, County,<br>State, and Township. When you select values<br>for one, the choices are narrowed down for the<br>others. If Zip Code does not display in the drop-<br>down selection, enter manually. MRED will<br>validate and add to table.                                                                                                    | *   |
| Zip 4-Optional                 | All Property Types                                                                                                   | Basic             | Enter 4-digit additional zip code.                                                                                                    |     |
|                                |                                                                                                    | (Addtl Zip)       |                                                                                                    |     |
| Zoning Type                    | 2-4 Units                                                                                                    | General           | Enter current actual zoning. Choices are<br>available on listing input sheet and through the<br>drop-down selection in connectMLS.<br>Reference: Consult Township Assessor or Tax<br>Roll.                                                                                                    | *   |
| Copyright ® Midwest Real Esta  | te Data LLC CO                                                                                                    | NFIDENTIAL        | Revised 8/17/2024                                                                                                    |     |

August 17, 2024 CONTINUED

| Listing Sheet Field<br>Name | Property Type(s)                                 | connectMLS<br>Tab    | Instruction/Definition/Rule                                                                                                    | {R} |
|-----------------------------|--------------------------------------------------|----------------------|----------------------------------------------------------------------------------------------------|-----|
| Zoning Type                 | Land                                             | Land/<br>Development | Enter current actual zoning. Choices are<br>available on listing input sheet and through the<br>drop-down selection in connectMLS.<br>Reference: Consult Township Assessor or Tax<br>Roll.                        | *   |
| Zoning Type<br>(KIFAR Only) | Detached Single Family<br>Attached Single Family | General              | Enter current actual zoning. Choices are<br>available through the drop-down selection in<br>connectMLS. <b>NOTE</b> : This field only displays<br>for KIFAR areas AND if the Listing Broker is a<br>KIFAR member. |     |

#### PRIVATE LISTING SEARCH - STATUS AND TYPE EXPLAINED

|   | <u>MLS #</u>                                                                                               | <u>Status</u> | Property Type      | Address                                           |
|---|----------------------------------------------------------------------------------------------------|---------------|--------------------|---------------------------------------------------|
|   | 09001429                                                                                                   | NEW           | Residential Rental | 462 Indiana Ave , Chicago Heights, Illinois 60411 |
|   | 09001485                                                                                                   | PRIV          | Private            | 123 VI Blvd , Albany, Illinois 61230              |
|   | 09001612                                                                                                   | PRIV          | Detached Single    | 123 De Sg , Amboy, Illinois 61310                 |
|   | 09001580                                                                                                   | ЕХР           | Private            | 411 Fullbath St , Chicago Heights, Illinois 60411 |
| - | Copyright 2016 MRED LLC - The accuracy of all information, regardless of source, including but not limited |               |                    |                                                   |

© dynaConnections Corp., All Rights Reserved. FOR INTERNAL & CUSTOMER USE ONLY – NOT FOR DISTRIBUTION.

Status = PRIV, Type = Private

"Active" Private Listing

Status = PRIV, Type = Standard Type (e.g. Detached Single)

Listing being transitioned to Standard Database, still in Draft status

Status = Standard Status (NEW, CLSD, etc.) Type = Standard Type (e.g., Residential Rental)

This is a listing that began as a Private Listing and was transitioned to Standard Listing

Status = EXP, Type = Private

Listing that Expired while still a Private Listing

Note that listings transitioned to a Standard Listing will expire while in DRF status. These are "returned" as a Private Listing and displayed as EXP/Private listings.

#### PROPERTY TYPES OF OWNERSHIP

*CD-Condo* – "Individual ownership of a unit plus undivided ownership of common areas." Condominium ownership involves a monthly association fee which provides regular maintenance for the exterior of the structure and the yard.

*FS-Fee Simple* - This property type conveys full ownership of the land below and associated with the property to you. This is the most common form of property ownership that we associate with purchasing property in the United States. You receive title to the specific land associated with the property.

HA-Fee Simple s/H.O. Assn. - Same definition as FS-Fee Simple but is also part of a homeowner's association.

*LH-Leasehold* - When you purchase property under this leasehold condition, the ownership of the land below and adjoining the home or condominium remains with the owner of the land. You do not own nor receive title to the land! When you purchase leasehold property under this condition, you have purchased the right to use the property under the conditions and for the time specified by the lease agreement. You are referred to as the "lessee". The owner/s of the land is referred to as the "lessor"

| Copyright | CONFIDENTIAL | Revised 8/17/2024 |
|-----------|--------------|-------------------|
|-----------|--------------|-------------------|

August 17, 2024 CONTINUED

#### **GREEN INFORMATION**

Drought Tolerant Plants - Are plants that can live in dry climates and do not have to be watered often.

*Energy Star Certified* - ENERGY STAR, created in 1992, is a joint program of the U.S. Environmental Protection Agency and the U.S. Department of Energy. To earn the ENERGY STAR, a home must meet strict guidelines for energy efficiency set by the U.S. Environmental Protection Agency. These homes are at least 15% more energy efficient than homes built to the 2004 International Residential Code (IRC) and include additional energy-saving features that typically make them 20–30% more efficient than standard homes. ENERGY STAR qualified homes can include a variety of "tried-and-true" energy-efficient features that contribute to improved home quality and homeowner comfort, and to lower energy demand and reduced air pollution.

Enhanced Air Filtration - Air filtration is used in a wide variety of environments such as automobiles, homes, office buildings, and manufacturing facilities. Filtration systems are used to remove pollutants such as dust, particulates,

microorganisms, and toxins from breathing air. Though there are several types of air-filtration technologies such as mechanical filters, factional electrostatic filters, and electric filters, active electrically enhanced air-filtration systems have become increasingly popular because of their high efficiency.

Geo-thermal HVAC - A heating, ventilation and air conditioning system that uses the earths energy to help heat and cool your home. Geothermal HVAC systems provide a mechanism for transferring heat in the winter and cool in the summer from the ground to your house.

Green/Living Roof - A green roof is basically a roof which includes a typical roof surface covered by a water-proofing membrane, a drainage plane, a water retention medium, and plantings of drought-resistant species. However, designs differ depending on a variety of factors. Green roofs are not yet common on single family homes but can be seen more frequently in multifamily or other large urban buildings. The benefits of a green roof include control of storm water runoff which can reduce urban water pollution, absorption of airborne toxins and increase in oxygen in the air, reduction of surface temperature of the roof, cooling of surrounding air, reduction of the urban heat island effect, noise insulation, longer roof life, better insulation, and provision of additional "land" area.

HERS Rated - A home energy rating involves an analysis of a home's construction plans and onsite inspections. Based on the home's plans, the Home Energy Rater uses an energy efficiency software package to perform an energy analysis of the home's design. This analysis yields a projected, pre-construction HERS Index. The HERS Index is a scoring system established by the Residential Energy Services (RESNET) in which a home built to the specifications of the HERS Reference Home scores a HERS Index of 100, while a net zero energy home scores a HERS Index of 0. The lower a home's HERS Index, the more energy efficient it is in comparison to the HERS Reference Home. For homes rated before July 1, 2006, the rating score is known as a "HERS Score." The HERS Score is a system in which a home built to the specifications of the HERS Reference Home has a HERS Score of 80. Unlike the HERS Index, each 1-point increase in a HERS Score is equivalent to a 5% increase in energy efficiency.

*HERS* – *85* - The EPA's Energy Star program requires a score of 85. LEED for Homes starts at HERS 85, and then additional points are awarded for every HERS point above 85. Federal tax credits for builders require an approximate HERS score of 60. A home with a HERS Index of 85 is 15% more energy efficient than the HERS Reference Home.

HERS 86- 100 – If the house performs at the level of an ERHU Score of 86 Points out of 100 or better, the Home Energy Rater will place a customized Energy Star® label on the home, typically on the utility/circuit breaker box cover. This label is the identifying mark of qualifying homes. It provides consumers an easy way to recognize energy-efficient homes verified to meet EPA's Energy Star® performance guidelines. Since it is permanently affixed to the home, it provides the owner a means of demonstrating the value built into their home at time of re-sale.

HERS 101+ - A HERS rating results in a score that is based on national standards produced by RESNET. A HERS index of 100 is what a standard built-to-code new home would score, while a net-zero energy home would score a 0. Older, existing homes may score a higher number than 100, as they were not built to modern day building codes.

*LEED Certified* - The Leadership in Energy and Environmental Design (LEED) Green Building Rating System, developed by the U.S. Green Building Council (USGBC), provides a suite of standards for environmentally sustainable construction. Since its inception in 1998, LEED has grown to encompass more than 14,000 projects in 50 US States and 30 countries covering 1.062 billion square feet (99 km<sup>2</sup>) of development area. Green Building Council members, representing every sector of the building industry, developed and continue to refine LEED. The rating system addresses six major areas:

- Sustainable sites
- Water efficiency
- Energy and atmosphere
- Materials and resources
- Indoor environmental quality
- Innovation and design process

August 17, 2024 CONTINUED

Different LEED versions have varied scoring systems based on a set of required "prerequisites" and a variety of "credits" in the six major categories listed above. In LEED for new construction and major renovations for commercial buildings there are 69 possible points and buildings can qualify for four levels of certification:

- Certified 26-32 points
- Silver 33-38 points
- Gold 39-51 points
- Platinum 52-69 points

LEED Silver – 33-38 points LEED Gold – 39-51 points LEED Platinum – 52-69 points

Low Flow Commode - Commodes that use less water. Different types of low flow commodes use various technologies aimed at making the toilet more functional. Some toilets have large drain passages, redesigned bowls and tanks for easier wash down. Low flow toilets use a maximum of 1.6 gallons of water per flush compared with about 3.5 gallons of water used by a standard toilet.

Low Flow Fixtures - Fixtures that save water that would otherwise be wasted, not only reducing your utility bill, but also the amount of available fresh water used. Low flow shower heads use about 2  $\frac{1}{2}$  gallons of water per minute compared to between 4 to 5 gallons per minute used by conventional heads. Low flow faucet aerators can cut water usage of faucets by as much as 40% from 4 gallons per minute to 2  $\frac{1}{2}$ .

*NAHB* – *National Association of Home Builders* - Through the National Green Building Program, the National Association of Home Builders is helping its members move the practice of green building into the mainstream. A builder, remodeler or developer must incorporate a minimum number of features in the following areas: energy, water, and resource efficiency, lot and site development, indoor environmental quality, and homeowner education. The more points accrued, the higher the score. The four threshold levels - Bronze, Silver, Gold, and Emerald - allow builders to achieve entry-level green building, or the highest level of sustainable "green" building incorporating energy savings of 60% or more. Single-family & multi-unit homes, residential remodeling projects, and site developments are all covered in the program.

*Rainwater Catchment* - Rainwater catchment is the term used to describe any system that acts as a kind of sky net to capture and impound rainfall. The very earth itself in this definition of "rainwater catchment" works as one giant rainwater catchment system sustained by plentiful mountains and valleys across the many continents. Not all rainwater catchment systems are roofs on top of houses; some are surface water catchment systems for fields to improve irrigation. But essentially all of them need these four elements: AREA, SLOPE, DRAIN and STORAGE. Area gives the water a place to land. Slope gives it gravitational pull, so that it can pick up speed and momentum, thereby flowing toward the drain. Drain, channels rainwater in an organized fashion so that it can actually form a consistent body. Storage is the final resting place for the flowing bodies of water that come from the drain.

Solar Electric System - Also called photovoltaic or PV systems, are reliable and pollution-free. They make use of a renewable source of energy – the sun. These systems convert sunlight directly to electricity. They work any time the sun is shining, but more electricity is produced when the sunlight is more intense and strikes the PV modules directly.

Solar Hot Water - Water heated by the use of solar energy. Solar heating systems are generally composed of solar thermal collectors, a fluid system to move the heat from the collector to its point of usage. The system may use electricity for pumping the fluid and have a reservoir or tank for heat storage and subsequent use.

**Tankless Water Heater** –Water heater that provides hot water at a preset temperature when needed without storage, thereby reducing or eliminating standby losses. Tankless water heaters can be used for supplementary heat, such as a booster to a solar hot water system, or to meet all hot water needs. Tankless water heaters have an electric, gas, or propane heating device that is activated by the flow of water.

| Date of Change  | Section Modified                        | Added/Removed/Modified | Description                                                                                   |
|-----------------|-----------------------------------------|------------------------|-----------------------------------------------------------------------------------------------|
| August 29, 2014 | Acreage                                 | Modified               | Verbiage clarified                                                                            |
|                 | Assessment/Association<br>Dues Includes | Modified               | Country club/membership related amenities should not be included                              |
|                 | Cooperative Compensation                | Modified               | Non-calculable verbiage is prohibited                                                         |
|                 | Interior Property Features              | Modified               | Attached listings: Features must be within the unit, not the building or complex common areas |
|                 | List Price                              | Modified               | Added instructions for price changes on New                                                   |

MRED Residential Glossary Change Log

August 17, 2024 CONTINUED

|               | New Status (NEW)             | Modified   | Added instructions for price changes on New         |
|---------------|------------------------------|------------|-----------------------------------------------------|
|               |                              |            | listings                                            |
|               | Photo Remarks                | Modified   | Seller Names not permissible                        |
|               | Price Change Status (PCHG)   | Modified   | Added instructions for price changes on New         |
|               | Demonstra                    | Madified   | listings                                            |
|               | Special Accessments          | Modified   | Seller Names not permissible                        |
|               | special Assessments          | Woullied   | Added Instruction to contact managing               |
|               | Special Service Area         | Modified   | Added definition of Special Service Areas           |
|               | Type Detached                | Modified   | Added instructions addressing coach houses          |
|               |                              | Modified   | Added instructions addressing coach houses          |
|               | Was Down Payment             | Modified   | Verbiage clarified                                  |
|               | Resource Used? (V/N)         | Woulled    | Verblage darmed                                     |
| July 13, 2015 | Additional Media Type 1      | Added      | Added new field.                                    |
| July 13, 2013 | Additional Media Type 2      | Added      | Added new field                                     |
|               | Additional Media URL 1       | Added      | Added new field.                                    |
|               | Additional Media URL 2       | Added      | Added new field.                                    |
|               | Are Any Property Photos      | Modified   | Definition and Reference added.                     |
|               | Virtually Staged?            |            |                                                     |
|               | Auction Price Description    | Modified   | Added new choices for description of auction price. |
|               | Check here to confirm that   | Modified   | Verbiage clarified                                  |
|               | the Buyers Broker is not a   |            |                                                     |
|               | member of MRED               |            |                                                     |
|               | Contingency Flag             | Modified   | Added new choice for auction properties.            |
|               | Grid                         | Added      | Added new field                                     |
|               | Internet Listing             | Modified   | Changed definition.                                 |
|               | Opening Bid/Reserve Price    | Modified   | Added new choices for auction properties.           |
|               | Property Address on Internet | Modified   | Changed definition.                                 |
|               | (Y/N)                        |            | 5                                                   |
|               | Remarks on Internet (Y/N)    | Modified   | Changed definition.                                 |
|               | Rented Date                  | Modified   | Verbiage clarified.                                 |
|               | Buyers Broker ID             | Modified   | Verbiage clarified.                                 |
|               | Tax Year                     | Modified   | Verbiage clarified                                  |
|               | Virtual Tour URI             | Added      | Added new field.                                    |
|               |                              | Added      | Added new field                                     |
| March 4 2016  | # Bedrooms (All Levels)      | Modified   | Added Private Listing Network Instructions          |
| March 4, 2010 | # Bedrooms                   | Modified   | Added Private Listing Network Instructions          |
|               | # Bedrooms-Unit 1 (through   | Modified   | Added Private Listing Network Instructions          |
|               | Unit 4)                      | litiounicu |                                                     |
|               | # Full Baths                 | Modified   | Added Private Listing Network Instructions          |
|               | # Full Baths in Building     | Modified   | Added Private Listing Network Instructions          |
|               | # Full Baths-Unit 1 (through | Modified   | Added Private Listing Network Instructions          |
|               | Unit 4)                      |            | ő                                                   |
|               | # Half Baths                 | Modified   | Added Private Listing Network Instructions          |
|               | # Half Baths in Building     | Modified   | Added Private Listing Network Instructions          |
|               | # Half Baths-Unit 1 (through | Modified   | Added Private Listing Network Instructions          |
|               | Unit 4)                      |            | ç                                                   |
|               | # of Bedrooms in Building    | Modified   | Added Private Listing Network Instructions          |
|               | Area                         | Modified   | Added Private Listing Network Instructions          |
|               | List Price                   | Modified   | Added Private Listing Network Instructions          |
|               | Private Status (PRIV)        | Added      | Added Private Listing Network Instructions          |
|               | Secure Showing Assist        | Modified   | Added Private Listing Network Instructions          |
|               | Instructions                 |            | , , , , , , , , , , , , , , , , , , ,               |
|               | Reference                    | Added      | Private Listing Network Status and Type Explained   |
|               | Was Down Payment             | Removed    | No longer applicable                                |
|               | Resource Used? (Y/N)         |            |                                                     |

| October 10, 2016  | Age                                        | Modified | Clarified definition                             |
|-------------------|--------------------------------------------|----------|--------------------------------------------------|
|                   | Appropriate Year Built                     | Modified | Clarified definition                             |
|                   | Auction Date                               | Modified | Added instruction                                |
|                   | Is Parking Included in Price?              | Modified | Modified                                         |
|                   | (Y/N)                                      |          |                                                  |
|                   | Multiple Parcel ID Numbers                 | Modified | Added Attached Single-Family selection and added |
|                   | (Y/N)                                      |          | instructions                                     |
|                   | Primary Parcel Tax Amount                  | Added    | New field                                        |
|                   | Rebuilt Y/N                                | Added    | New field                                        |
|                   | Rebuilt Year                               | Added    | New field                                        |
|                   | Rehab                                      | Modified | Changed from Recent Rehab to Rehab. Added        |
|                   |                                            |          | instructions                                     |
|                   | Rehab Year                                 | Added    | New field                                        |
|                   | Virtual Tour URL                           | Modified | Removed Deeded Parking selection                 |
| August 7, 2019    | Assessor Square Footage                    | Added    | New field                                        |
|                   | Legal Description                          | Added    | New field                                        |
|                   | Square Footage Comments                    | Added    | New field                                        |
|                   | Square Footage Details                     | Added    | New field                                        |
|                   | Total Square Footage                       | Added    | New field                                        |
| December 19, 2022 | Restrict download Access                   | Added    | Private Listing Verbiage added                   |
| June 1, 2023      | Cooperative Compensation                   | Modified | Private Listing Verbiage added                   |
| October 10, 2023  | Cooperative Compensation                   | Modified | Revised for "0" compensation                     |
| October 31, 2023  | Closed Buyer Agency<br>Compensation        | Added    | Added Instruction                                |
| October 31, 2023  | Closed Buyer Agency<br>Compensation Type   | Added    | Added Instruction                                |
| October 31, 2023  | Closed Special Compensation<br>Information | Added    | Added Instruction                                |
| February 1, 2024  | Production Credits                         | Added    | New Fields                                       |
| August 17, 2024   | Broker Private Remarks                     | Removed  | Removed Additional Compensation verbiage         |
| August 17, 2024   | Broker Private Remarks                     | Added    | Added that Compensation cannot be displayed      |
|                   |                                            |          | verbiage                                         |
| August 17, 2024   | Closed Buyer Agency<br>Compensation        | Removed  | Removed all verbiage                             |
|                   | Closed Buyer Agency                        | Removed  | Removed all verbiage                             |
|                   | Compensation Type                          | Kemoved  |                                                  |
|                   | Closed Special Compensation<br>Info        | Removed  | Removed all verbiage                             |
|                   | Compensation Paid On                       | Removed  | Removed all verbiage                             |
|                   | Cooperative Compensation                   | Removed  | Removed all verbiage                             |
|                   | List Price                                 | Removed  | Removed Network verbiage                         |
|                   | Private Status                             | Removed  | Removed Network verbiage                         |
|                   | Short Sale/Forclosure/<br>Court Approved   | Removed  | Removed Special Compensation verbiage            |
|                   | Special Compensation<br>Information        | Removed  | Removed all verbiage                             |

August 17, 2024 CONTINUED

| August 15, 2024 | Broker Private Remarks | Modified |  |
|-----------------|------------------------|----------|--|
|                 |                        |          |  |
|                 |                        |          |  |